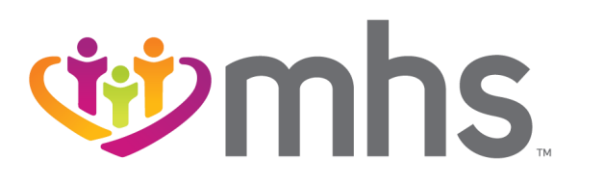

## Claims CMS-1500

2023 Annual IHCP Works Seminar

Presenter: Natalie Smith, Provider Engagement Administrator

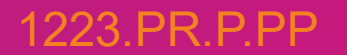

Confidential and Proprietary Information

### Agenda

- MHS Overview
- Claim Submission Process
- MHS Provider Claims Issue Resolution Process
- Additional Claims Assistance
- Portal Functionality
- Professional Billing
- Web Portal Claim Payment and Review
- Online Claim Reconsiderations on the MHS Secure Provider Portal
- Prior Authorization
- MHS Team
- Summary
- Questions

.....

# **MHS** Overview

Confidential and Proprietary Information

### Who is MHS?

- Managed Health Services (MHS) is a health insurance provider that has been proudly serving Indiana residents for more than twenty-five years through Hoosier Healthwise (HHW), the Healthy Indiana Plan (HIP) and Hoosier Care Connect (HCC).
- MHS is your choice for better healthcare.

### **MHS** Products

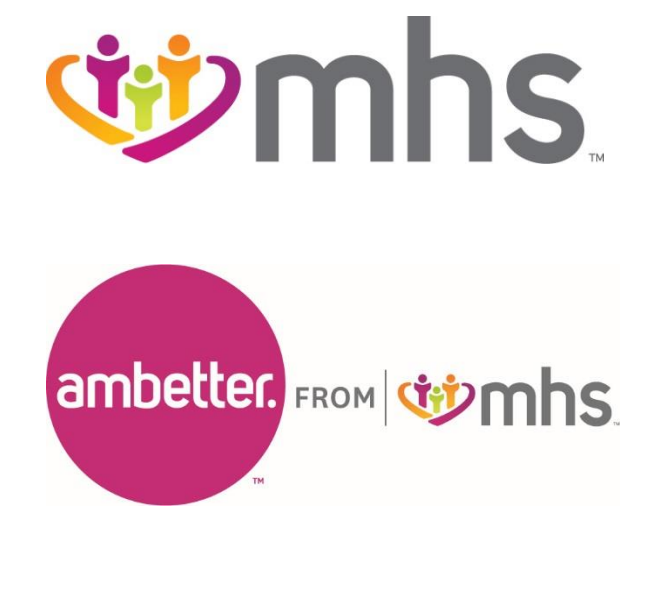

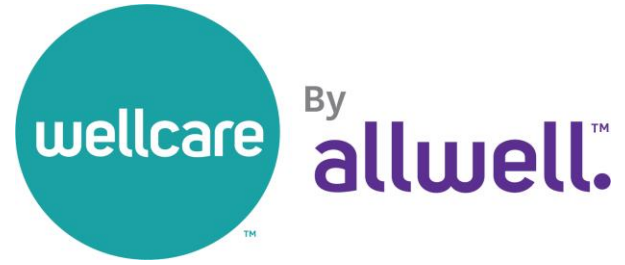

.....

# **Claim Submission Process**

Confidential and Proprietary Information

## **Medical Claims Submission**

#### • Electronic Data Interchange Submission:

- Preferred method of claims submission
- Faster and less expensive than paper submission
- MHS Electronic Payor ID 68069

### • Online through the MHS Secure Provider Portal at

https://www.mhsindiana.com/providers/login.html

- Provides immediate confirmation of received claims and acceptance
  - Institutional and Professional
  - Batch Claims
  - Claim Adjustments/Corrections
  - Claim review/Adjustments request

#### • Paper Claims:

Managed Health Services P.O. Box 3002 Farmington, MO 63640-3802

### **Behavioral Health Claims Submission**

#### **Electronic Submission:**

- Payer ID 68068
- MHS accepts Third Party Liability (TPL) information via Electronic Data Interchange
- It is the responsibility of the provider to review the error reports received from the Clearinghouse (Payer Reject Report)

#### Online through the MHS Secure Provider Portal at ٠

- <u>https://www.mhsindiana.com/providers/login.html</u>
   Provides immediate confirmation of received claims and acceptance
  - Institutional and Professional •
  - Batch Claims
  - Claim Adjustments/Corrections
  - Claim review/Adjustments request

#### **Paper Claims:**

MHS Behavioral Health P.O. Box 6800 Farmington, MO 63640-3818

## **Claims Billing with Ease**

- NPI, Tax ID, Zip +4
- This information is necessary for the system to make a one-to-one match based on the information provided on the claim and the information on file with Indiana Medicaid.
  - Member Information
  - Newborn's Member ID (MID) is required for payment
- Attachment Forms:
  - Required forms need to accompany the claim form
- Secondary Claims (TPL):
  - Accepted electronically from vendors or via the MHS Secure Provider Portal

## **Claim Submission**

• In-Network providers: 90 calendar days from the date of service or discharge date. Out-of-Network providers: 180 calendar days from the date of service or discharge date.

#### • Exceptions:

- Newborns (30 days of life or less) Claims must be received within 365 days from the date of service. Claim must be filed with the newborn's Member ID (MID).
- TPL Claims with primary insurance must be received within 365 days of the date of service with a copy of the primary Explanation of Benefits.
  - If primary EOP is received after the 365 days, providers have 60 days from date of primary EOP to file claim to MHS.
  - If the third party does not respond within 90 days, claims may be submitted to MHS for consideration. Claims submitted must be accompanied by proof of filing with the patient's primary.

## **Paper Claim Corrections**

- A corrected claim can be submitted following Indiana Health Coverage Program (IHCP) claim adjustment processes.
- A claim adjustment code is required on all claims, based on the type of claim submitted.
  - Example: Frequency 7 entered in Box 22 of the CMS-1500 form.
- The original claim number must also be listed on the corrected claim.
- Box 22 on the CMS-1500
  - Remember: a rejection must be submitted as 1<sup>st</sup> time claim, not as a corrected claim.
- Handwriting or stamping on a claim will not be accepted as submission of a corrected claim, and will be rejected with code RE.

## **Paper Claim Corrections**

- If you must submit via paper never handwrite "corrected claim" on the claim form.
- Complete box 22 (Resubmission Code) to include a 7 (the "Replace" billing code) to notify us of a corrected or replacement claim.

| 1 905  | or the se        |                              |                |              |                              | artten.                |                 |                  |                    |           |                 |                         |                  |
|--------|------------------|------------------------------|----------------|--------------|------------------------------|------------------------|-----------------|------------------|--------------------|-----------|-----------------|-------------------------|------------------|
| 14.86  | TE OF CURRE      | CUAL                         | UUNY, of PR    | IEGNANCY (L  | MP) 15 OTHE<br>QUAL          | PLATE                  | MM 1 00         | YY               | 16 DATES PATIENT   | RNABLE 3  | O WORK IN       | TO COMPANY OCCUPATION   | +                |
| 17.00  | Lan Ind Constant | sharf poblas                 | R OR OTHE      | RISOURCE     | 178<br>176 NP                | -                      |                 |                  | TR, HOSPITALIZATIO | NGATES I  | RELATED T       | TO CUMPENT SERVICES     | Original claim   |
| 19. AD | DITIONAL CLA     | ANA INFORMATI                | CPV (Des Ignal | ind by NUCCI |                              |                        |                 |                  | 20. OUTSIDE LABY   | Kao I     |                 | CHANGES                 | number           |
| 21.00  | ANOSIS CH        | WATURE OF ILL                | MESS OR IN     | IURY Relate  | All to service in            | e below (248           | D ICD Ind.      | P.               | 22. FEBLEMIBBION   | -         | ORIDINA         | REF. ND.                |                  |
| A.F    | 5.7              | - 8                          | 1              |              | G                            |                        | D. L            |                  | DT PEROS AUTHORI   | ZATION N  | UNREA           |                         |                  |
| EL     |                  | - 5                          |                |              | a                            |                        | PH              |                  |                    |           |                 |                         | Resubmission     |
| 24. A  | DATE(8)<br>From  | OF SERVICE                   | 100            | 0.           | D. PROCEDURE<br>(Explain Uni | s, sekvici<br>mul Crow | EB. OR SUPPLIES | E.<br>DIACAGODIO | 6                  | Date      | 11 1<br>1255 10 | HENDERING               | code is "7"      |
| 100    | 00 97            | MML (X)                      | TY Isem        | ALE ENG      | CPTNR.PGD                    | 1                      | MODIFICH        | PUNTER           | \$ CHANGES         | UNITS-    | Par City        | PPSVILEPUL *            |                  |
|        |                  |                              |                |              |                              | 1. 1                   | 1 1             |                  |                    | 1         | 10              |                         | BO               |
|        |                  |                              |                |              |                              |                        | 1               |                  |                    | 8         |                 |                         | LINE IN CONTRACT |
|        |                  | 1                            | 1              |              |                              | 1                      |                 |                  |                    |           | : 107           | 1                       | 0 <u>.</u>       |
|        | 4                | I F                          | 1              | D D          |                              | L F                    | 11              | 1                | 1                  | 1         | 1 318           |                         | Tiddin           |
|        |                  | 1 1                          | 1              | I I          |                              | 1 1                    | 1 1             | 1                | 1 1                | 1         | 1 10            |                         | OB S             |
|        | 1                | 1.1                          | 1.1            |              |                              | 1                      | 1 1             | 1                | 1 1                | 1         | 1               |                         | ICIAN            |
|        | 1                | 1 1                          | 1              |              |                              | 1 1                    | 1 1             | 1                | 1                  | 1         | 1 NP            |                         | SAHd             |
| 25. FE | DEPAL TAX LI     | D. NUMBER                    | SSN EIN        | 1 26.PV      | TIENT'S ACCO                 | UNT NO.                | 27 ACCEPLA      | SSHANNENT?       | 28. TOTAL CHANGE   | 29        | AMOUNT          | PAID 30. Hevet for NUCC | Lor              |
| -      |                  |                              |                |              |                              |                        |                 |                  |                    |           |                 | 1.1                     |                  |
| 31, SK | INATURE OF I     | PHYSICIAN OR<br>REFS OR CRID | SUPPLIER       |              |                              |                        |                 |                  | 33-BELING PROM     | ER NEO R  | рна (           |                         |                  |
| 0.0    | citiy that the s | tabecents on the             | reversion in   |              |                              |                        |                 |                  |                    |           |                 |                         |                  |
|        |                  |                              |                |              |                              |                        |                 |                  |                    |           |                 |                         |                  |
| 1      |                  |                              |                |              | -                            |                        |                 |                  |                    | li.       |                 | _                       | -                |
| SIGHE  | 2                |                              | DATE           |              |                              | 1                      |                 |                  |                    | COLUMN IN |                 | A LORD PORTAL CARE INC. |                  |

## Laboratory Billing

- All providers that bill laboratory services on a *CMS-1500* form must have Clinical Laboratory Improvement Amendments (CLIA) certification or a CLIA waiver certification equal to the procedure code being billed and included on the *CMS-1500*.
- EXc1 DENIED: INVALID CLIA NUMBER:
  - This denial code will appear on the providers EOP.
  - This verification will ensure that MHS is compliant with the
  - CMS guidelines. Providers will have to submit a corrected claim timely with proper CLIA certificate number entered on their claim submission.

## Laboratory Billing

### • Physician's Office Lab Testing (POLT)

MHS Policy CC.PP.055: To ensure laboratory tests are performed in the correct setting, the health plan will limit the performance of in-office laboratory testing to the CPT® and HCPCS codes listed in the Short Turnaround Time (STAT) laboratory (lab) code list included in this policy.

## Laboratory Billing

- These are tests that are needed immediately, in order to manage medical emergencies or urgent conditions. To this end, specific clinical laboratory tests have been designated as appropriate to be performed in the office setting.
- The health plan's automated claims adjudication system will deny in-office (location 11) laboratory procedures that are not included on the STAT lab list found on the MHS Indiana website.
- Policy can be found at: <u>https://www.mhsindiana.com/content/dam/centene/mhsindiana/policies/payment</u> <u>-policies/CC.PP.055.pdf</u>

## **Transportation Claims**

- MHS will process all Medicaid emergent and non-emergent ambulance claims, including air ambulance, which would have previously been processed by LCP Transportation.
- Claims for the following services should be sent to MHS:
  - 911 Transports
  - Medically necessary non-emergent hospital transports requiring an ambulance with advanced life support (ALS) or basic life support (BLS).
  - Air ambulance
- Only providers enrolled with the Indiana Health Coverage Programs (IHCP) are eligible for reimbursement. Claims must be filed within 180 days of the Date of Service (DOS) for non-contracted providers and within 90 days of DOS for contracted providers.
- Claims should be submitted to MHS via a *CMS-1500* professional claim form. Claims may be submitted via EDI (preferred), MHS web portal or paper.

### **Transportation Claims**

- MHS will follow IHCP billing guidelines for coding and reimbursement.
  - For more information on Medicaid ambulance billing guidelines, please visit Transportation Module: <u>transportation-services.pdf</u> (in.gov)

### Claim Inquiries:

- Check status online
- Call Provider Services at 1-877-647-4848

## **Claim Rejections**

- A rejection is an unclean claim that contains invalid or missing data elements required for acceptance of the claim in the claim process system.
- Timely filing is not substantiated.
- Rejected claims need corrected and submitted as a new claim.

## **Claim Rejections**

#### Medical

- 07 Invalid Subscriber/Member ID
- O2 Invalid Provider ID-Rendering Physician (Provider State Crosswalk File)
- O9 Member Invalid on Date of Service
- **01** Invalid Provider ID Billing Physician (Provider State Crosswalk File)
- 08 Invalid Member Date of Birth
- **76** Original claim number required
- 90 Invalid or Missing Modifier
- **40** Diagnosis code is missing
- B5 Missing/incomplete/Invalid
   CLIA

### **Behavioral Health**

- 02 Invalid Provider ID-Rendering Physician (Provider State Crosswalk File)
- 09 Member Invalid on Date of Service
- 07 Invalid Subscriber/Member ID
- 01 Invalid Provider ID Billing Physician (Provider State Crosswalk File)
- **08** Invalid Member Date of Birth
- **76** Original claim number required
- **40** Diagnosis code is missing
- **31** Invalid Service Procedure code

## **Claim Rejections**

- EDI rejections require the provider to contact their clearinghouse and obtain a payer rejection report.
- Paper to electronic mapping is available on: <u>https://www.mhsindiana.com/providers/resources/guides-and-manuals.html</u>
- MHS website tools:
  - •Reject code listing •Refer to Top 10 Rejection Code Help Aid Document <u>https://www.mhsindiana.com/content/dam/centene/mhsindiana/medicaid</u> /pdfs/508-Top-10-Rejections-Edu-Doc.pdf.

# MHS Provider Claims Issue Resolution Process

Confidential and Proprietary Information

## **Provider Claims Issue Resolution**

### PROCESS

- Level 1: Informal Claims Dispute Online or with Medical Claim Dispute/Appeal form
- Level 2: Formal Claim Dispute Administrative Claim Appeal Online or with Medical Claim Dispute/Appeal form
- Level 3: Arbitration

Please note, this is different than an Authorization appeal. A claim appeal cannot change a denied authorization status. To change authorization status, you must appeal the denied authorization.

## Claim Dispute/Appeal Form-Medical and Behavioral Health

- Medical Claims Address: Managed Health Services PO Box 3000 Attn: Appeals Department Farmington, MO 63640-3800
- Behavioral Health Claims Address: Managed Health Services BH Appeals P.O. Box 6000 Attn: Appeals Department Farmington, MO 63640-3809

https://www.mhsindiana.com/content/dam /centene/mhsindiana/medicaid/pdfs/508-MHS-Dispute-Appeal-form.pdf

#### 🕸 mhs.

#### DO NOT USE THIS FORM FOR MEDICAL NECESSITY APPEALS.

#### Medical Claim Dispute/Appeal Form

This form is not required but available to assist in submitting an informal dispute/appeal.

1<sup>st</sup> Level (Informal Dispute/Reconsideration) 2<sup>st</sup> Level (Appeal) – if you are not satisfied with resolution of informal dispute

This form must be completed in its entirely. In order to consider your request, you must provide an explanation of your appeal and submit supporting documentation for the dispute/appeal. Without sufficient documentation, the request cannot be reviewed and the original determination will be upheld.

| Provider Name     | Provider Tax ID                     |
|-------------------|-------------------------------------|
| Provider NPI      | Date of last Explanation of Payment |
| MHS Claim Number* | Dates of Service *                  |
|                   |                                     |
| Member Name *     | Member ID *                         |

#### \* Required fields

Where more than one of claim number, DOS, member name, or member ID applies for the same appeal reason, please include this information as an attachment.

#### Reason for the appeal:

- Claim was denied for no authorization, but authorization number \_\_\_\_\_\_\_ was
- obtained.

  Claim was denied for no authorization, but no authorization is required for this service.
- Claim was denied for no authorization, however authorization was not obtained due to member's eligibility or medical condition.
- Claims was denied for Member not eligible, but member was eligible on DOS (attach eligibility information).
- Claim was not paid per the terms of my contract with Managed Health Services (attach relevant reimbursement section).
- Claim denied as non-covered benefit (attach supporting documentation as proof the service is a covered benefit).
- Claim was denied "Past Timely Filing" (attach proof of timely filing).
   Note: if the past timely filing deadline denials falls on a weekend or a holiday.
- Note: if the past timely filing deadline denials fails on a weekend or a holiday, the provider may request a reconsideration ( see Reconsideration Request Form)
   Claim was paid the incorrect amount (include calculation of expected payment and supporting
- Claim denied based on Managed Health Services Payment policy (attach medical records to
  - support services provided).
     Note: Payment policies can be found at
  - https://www.mhsindiana.com/providers/resources/clinical-payment-policies.htm

Please ensure sufficient detail is provided to assist us in the review of your appeal.

Preferred submission via the Provider Portal: Informal disputes – currently available 2<sup>nd</sup> level appeal – available online beginning in early 2021

Paper copies of the completed form and all attachments can be sent to:

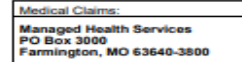

Behavioral Health Claims Managed Health Services BH Appeals PO Box 6000 Farmington, MO 63640-3809

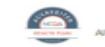

1220.05.P.LT 1/21 1-877-647-4848 I TTY: 1-800-743-3333 I mhaindiana.com ell from MHS I Ambetter from MHS I Healthy Indiana Plan (HIP) I Hoosier Care Connect I Hoosier Healthwise

Other. Please explain (and provide supporting documentation):

### **Informal Claims Dispute or Objection Form**

### Level 1:

- Submit all documentation supporting your objection.
  - Copies of original MHS EOP showing how the claims in question were processed.
  - Copies of any subsequent MHS EOPs or other determinations on the claim(s) in question.
  - Documentation of any previous attempt you have made to resolve the issue with MHS.
  - Other documentation that supports your request for reprocessing or reconsideration of the claim(s).
- Must be submitted via the Secure Web Portal or in writing within 60 calendar days of receipt of the MHS Explanation of Payment (EOP) by using the Medical Claim Dispute/Appeal form.
  - Requests received after day 60 will not be considered.

## Informal Dispute or Objection Form

#### Level 1:

- MHS will make all reasonable efforts to review your documentation and respond to you within 30 calendar days.
- At that time (or upon receipt of our response if sooner), you will have up to 60 calendar days from date of dispute response to initiate a formal claim appeal (Level 2).

## Informal Claims Dispute Objection form

### Level 1: Helpful Tips

- Disputing multiple claim denials:
  - Submit separate Informal Claims Dispute Forms for each member/patient experiencing the denial
  - Provide additional information such as:
    - The MHS denial code and description found on the EOP/remit
    - Briefly describe why you are disputing this denial
    - For multiple claims please either list all claim numbers or in the "Reason for Dispute" section state that "member is experiencing denial reason \_\_\_\_\_ for all claims DOS\_\_\_\_\_ to \_\_\_\_; Please review all associated claims"
- Save copies of all submitted informal claims dispute forms.

### Provider Services Phone Requests and Web Portal Inquiries

- After the informal claims dispute (Level 1) has been submitted, for assistance or questions, the provider can access the Provider Service Phone line or Web Portal. The inquiries will be logged and assigned a ticket number. Please keep this ticket number for your reference.
- Phone: 1-877-647-4848; Provider Services 8 a.m. to 8 p.m.
- Provider Web Portal: <u>https://www.mhsindiana.com/providers/login.html</u>
  - Use the Messaging Tool.

# Provider Services Phone Requests and Web Inquiries

- Disputing multiple claim denials:
  - Provide the provider services rep. or web portal team member with one claim number as an example of the specific denial.
  - Communication is Key!
    - Inform the rep. you have a "claims research request" to review all claims for the specific denial reason.
    - State if this denial is happening for one or multiple practitioners within your group or clinic; (if multiple, provide your TIN).
    - Provide the MHS denial code and description found on the EOP.
    - Briefly describe why you are disputing this denial or seeking research.

## Formal Claims Dispute-Administrative Claim Appeal

#### Level 2

- Level 2 is a Formal Claim Dispute, Administrative Claim Appeal.
- In the event the provider is not satisfied with the informal claim dispute/objection resolution, the provider may file an administrative claim appeal. The appeal must be filed within 60 calendar days from receipt of the informal dispute resolution notice.
- An administrative claim appeal must be submitted via the Secure Portal or in writing by using the Medical Claim Dispute/Appeal form with an explanation including any specific details which may justify reconsideration of the disputed claim. The appeal clearly marked on the form as Level 2.
- See the MHS Provider Manual Chapter 5 Claims Administrative Reviews and Appeals for more information. <u>MHS - Provider Manual 2023</u> (<u>mhsindiana.com</u>)

# Arbitration

- Level 3 is a part of the formal MHS Provider Claims dispute process.
- In the event a provider is not satisfied with the outcome of the administrative claim appeal process (Level 2), the provider may request arbitration. Claims with similar issues from the same provider may be grouped together for the purpose of requesting arbitration.
- To initiate arbitration, the provider should submit a written request to MHS on company letterhead. The request must be postmarked no later than 60 calendar days after the date the provider received MHS' decision on the administrative claim appeal.
- Arbitration Requests need to be mailed to: MHS Arbitration
   550 N. Meridian Street, Suite 101
   Indianapolis, IN 46204

See the MHS Provider Manual Chapter 5 Claims Administrative Reviews and Appeals for more information.

https://www.mhsindiana.com/content/dam/centene/mhsindiana/medicaid/pdfs/50 8-Provider-Manual-2023.pdf

#### .....

# **Additional Claim Assistance**

....

Confidential and Proprietary Information

### **Provider Relations Regional Mailboxes**

- If all claim denials are upheld after following the dispute processes and the provider has not received resolution by calling Provider Services or utilizing the secure messaging on the portal, please contact the Provider Relations team through the claim issues mailbox assigned to your region.
- Issues will be logged by the internal Provider Relations team and providers will receive a response email with next steps and any assigned reference numbers.
- Please do not email your Provider Partnership Associate directly as this may delay the time in getting a response due to their travel.

## **Provider Relations Regional Mailboxes**

### Helpful Tips:

- Please submit the following information to the provider relations regional mailbox (attach spreadsheet if multiple claims but below fields <u>must</u> be included)
  - Issue Reference Number(s)
  - TIN
  - Group/Facility Name
  - Practitioner Name and NPI
  - Member Name and MID Number
  - Product (Medicaid/Ambetter/Wellcare by Allwell)
  - Claim Number(s)
  - DOS or DOS Range if multiple denials
  - Related Prior Authorization Numbers (this is key if issue involves claims denied for no authorization)
  - Provider reason for dispute

## **Provider Relations Regional Mailboxes**

#### **Regional Mailboxes**

- Northeast Region: <u>MHS\_ProviderRelations\_NE@mhsindiana.com</u>
- North Central Region: <u>MHS\_ProviderRelations\_NC@mhsindiana.com</u>
- Central Region: <u>MHS ProviderRelations C@mhsindiana.com</u>
- Northwest Region: <u>MHS\_ProviderRelations\_NW@mhsindiana.com</u>
- Southwest Region: <u>MHS\_ProviderRelations\_SW@mhsindiana.com</u>
- Southeast Region: <u>MHS\_ProviderRelations\_SE@mhsindiana.com</u>
- South Central Region: <u>MHS\_ProviderRelations\_SC@mhsindiana.com</u>
- Tier 1 Providers: <u>IndyProvRelations@mhsindiana.com</u>

# **Portal Functionality**

Confidential and Proprietary Information

### Secure Web Portal Login or Registration

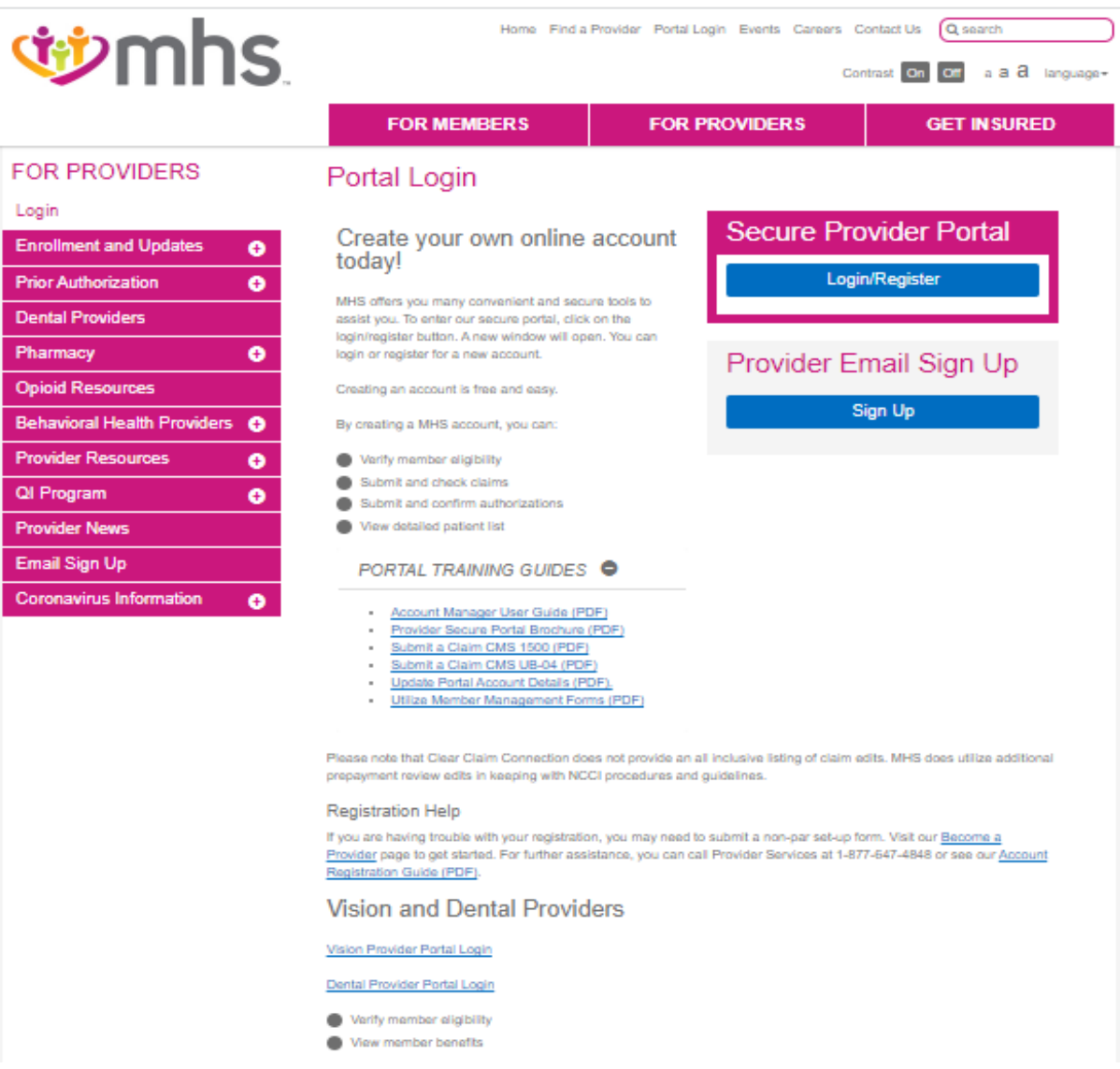

## Homepage-MHS (Medicaid)

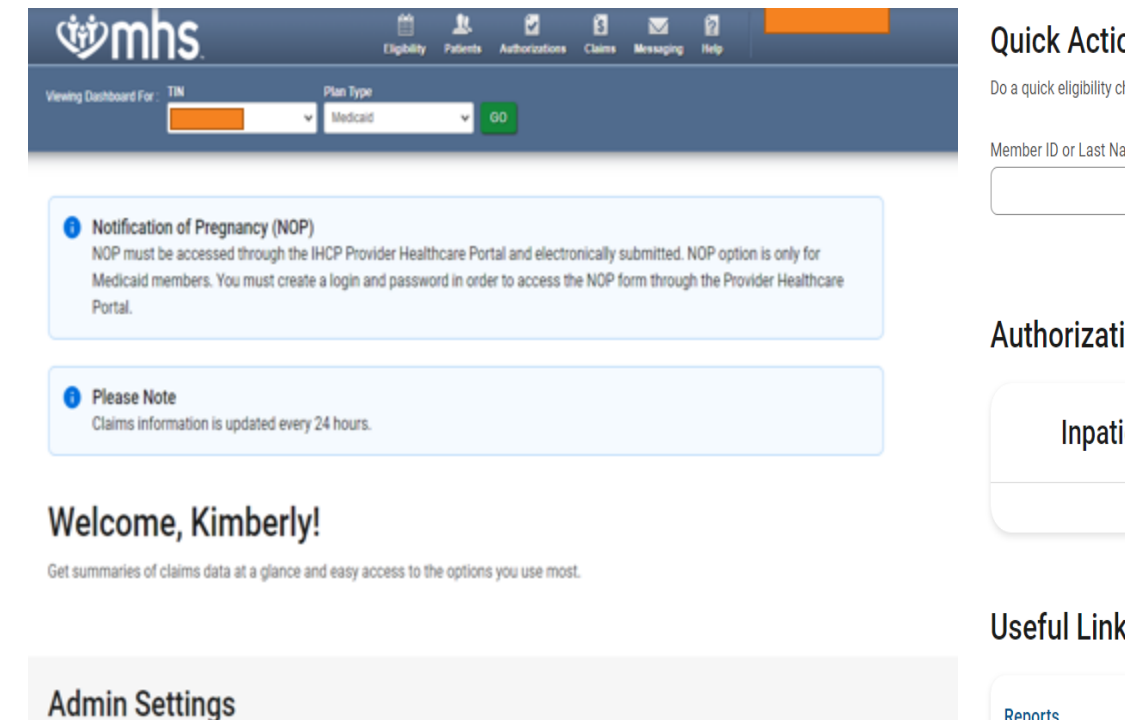

Add and manage user access and information.

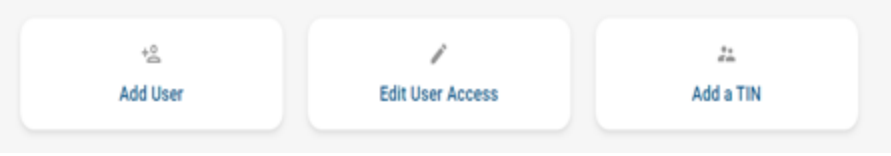

#### **Ouick Actions**

Do a quick eligibility check, find patient benefits information, create a new claim or recurring claim or an authorization.

| ember ID or Last Name * | Member Date of Birth | <br>Select Action Type * |   |        |
|-------------------------|----------------------|--------------------------|---|--------|
|                         |                      | Select                   | • | SUBMIT |
|                         | MM/DD/YYYY           |                          |   |        |

#### Authorization Overview

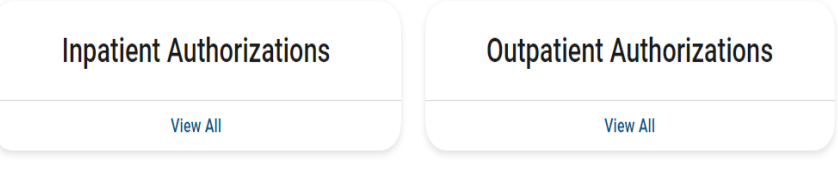

#### Useful Links

#### Reports

This repository contains reports that are uploaded and maintained by the health plan.

#### **Patient Analytics**

This is a PHM tool that supports providers in the delivery of timely, efficient, and evidence-based care to our members.

#### Provider Analytics 🗹

Used by PCP groups to access data/reports/dashboard that assist in providing better health outcomes and lower cost.

## **Claims Audit Tool**

 The Clear Claim Connection screen appears, allowing you to enter the Procedure Code, Quantity, Modifiers, Date and Place of Service, and Diagnosis for a claim proactively before you submit or retroactively after you submit.

| Ů              | Þ                                                       | m                                                                                         | h                    | <b>S</b> .  |             |            |             |                         | Eligibility            | L.<br>Patients          | Z<br>Authoriza       | itions (            | S<br>Claims      | Messaging            | <b>Relp</b>          | R                  | - |
|----------------|---------------------------------------------------------|-------------------------------------------------------------------------------------------|----------------------|-------------|-------------|------------|-------------|-------------------------|------------------------|-------------------------|----------------------|---------------------|------------------|----------------------|----------------------|--------------------|---|
| Viewing        | ) Clair                                                 | ns For :                                                                                  | 1                    | 3           | :           |            | ▼ Med       | caid                    | •                      | GO                      |                      |                     |                  | <b>1</b>             | Jpload EDI           | Create Clair       | m |
|                |                                                         | _                                                                                         |                      |             |             |            |             |                         |                        |                         | 1                    |                     |                  |                      |                      |                    |   |
| Cla            | ims                                                     | s   ≡                                                                                     | Indivi               | idual       | Sav         | ed         | Submitted 1 | Batch                   | Payn                   | ent History             | My Dowr              | lloads              | Claims A         | udit Tool            |                      | = Filter           |   |
| CLAIN<br>NO. † | 1                                                       |                                                                                           | CL<br>TY             | AIM<br>PE ‡ |             | ME         | MBER<br>ME‡ |                         |                        | SERVICE<br>DATE(S) ‡    |                      |                     | BILLEI<br>PAID ‡ | D/                   | CLAI                 | M STATUS ‡         |   |
| <u>c</u>       |                                                         | 1                                                                                         | СМ                   | IS-150      | D           | F          |             | 3                       |                        | 08/22/2017 -            | 08/22/2017           |                     | \$73.00          | / \$0.00             | Ŀ                    |                    |   |
|                | Emp<br>Claim<br>Gend<br>Date<br>ICD C<br>Click<br>* For | Entry<br>Entry<br>er:<br>of Birth:<br>Code Set:<br>grid to enter info<br>quick entry, use | rmation.<br>your Dow | un Arrow k  | ey after yo | ou enter a | Male Female | ear Claim<br>(mm/dd/yyy | y)<br>today's date, ar | d Place of Service will | i default to 11 (Off | ce). Tabbing thr    | ough Date of Se  | rvice and Place of S | ervice will give you | the same defaults. |   |
|                | Line                                                    | Procedure                                                                                 | Mod 1                | Mod 2       | Mod 3       | Mod 4      | Qty.        | Date of Se              | rvice                  | Place of Servi          | ce 🗸                 | Line Diag. 1        | Line Diag.       | 2 Line Diag. 3       | Line Diag. 4         |                    |   |
|                | 2                                                       |                                                                                           |                      | H           |             |            |             |                         | sele                   | :t                      | •                    |                     |                  |                      |                      |                    |   |
|                | 3 [                                                     |                                                                                           |                      |             |             |            |             |                         | sele                   | :t                      | •                    |                     |                  |                      |                      |                    |   |
|                | 4 [                                                     |                                                                                           |                      |             |             |            |             |                         | sele                   | :t                      | ۲                    |                     |                  |                      |                      |                    |   |
|                | 5 Add M                                                 | ore Procedures >                                                                          |                      |             |             |            |             |                         | sele                   | :t                      | •                    |                     |                  |                      |                      |                    |   |
|                |                                                         |                                                                                           |                      |             |             |            |             |                         |                        |                         | Review               | Claim Audit Results | Clear            |                      |                      |                    |   |

### Claims

### • Web Portal Claims Functionalities:

- Submit new claim.
- **Review** claims information on file for a patient.
- · Correct claims.
- View payment history.
- Submit a New Claim:
  - Click Create Claim and enter Member ID and Birthdate

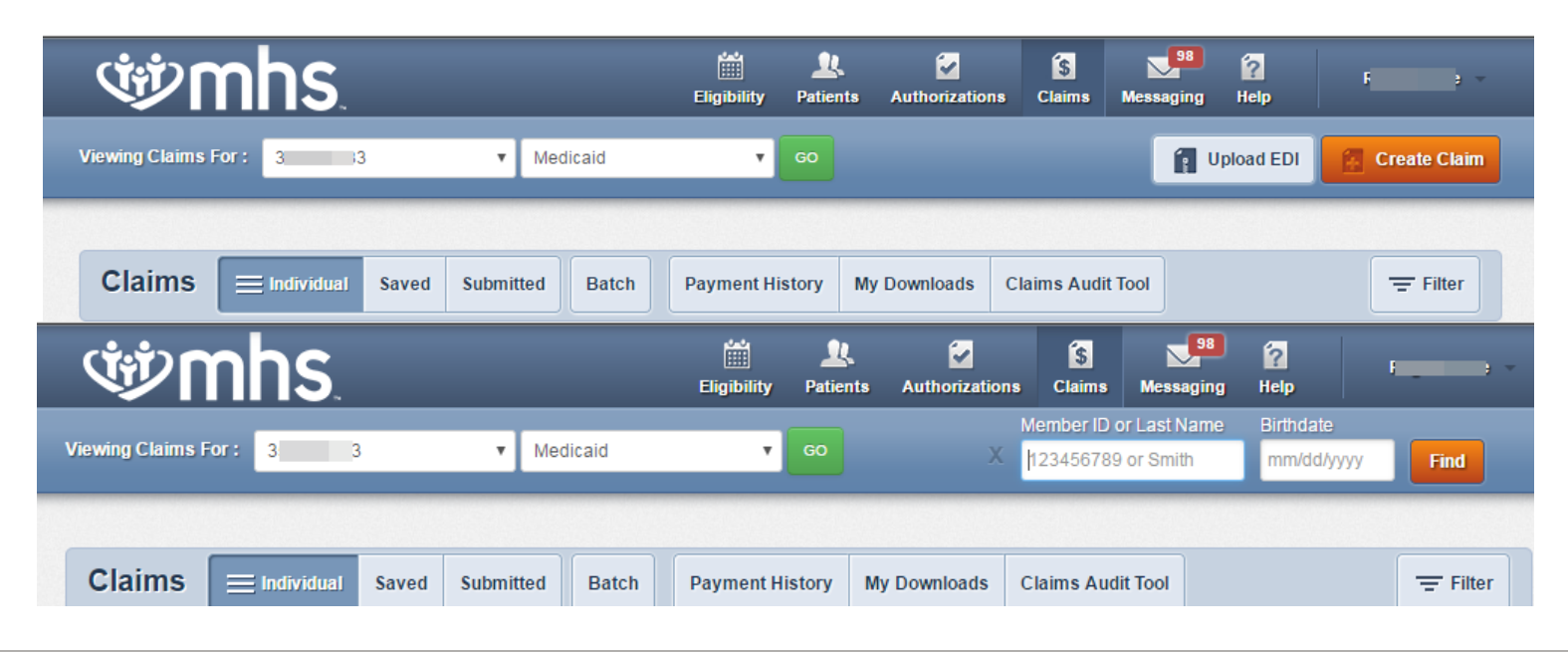

### **Claims Submission**

- Choose the Claim Type
  - Professional or Institutional claim submission

| ŴM                                           | hs.                                                           |                                                         | Eligibility                | Atients      | Authorizations     | S<br>Claims | Messaging      | 2<br>Help    | Provider Name 🔹    |
|----------------------------------------------|---------------------------------------------------------------|---------------------------------------------------------|----------------------------|--------------|--------------------|-------------|----------------|--------------|--------------------|
| Viewing Claims For :                         | Tax ID Number                                                 | Medicaid                                                | •                          | 60           |                    |             | 1              | Jpload EDI   | Create Claim       |
| Choose Claim f                               | or "                                                          | ł                                                       |                            |              |                    |             |                |              |                    |
| Choose a Cla                                 | aim Type                                                      |                                                         |                            |              |                    |             |                |              |                    |
|                                              | CMS 15                                                        | 500                                                     |                            |              |                    | CM          | S UB-0         | 4            |                    |
|                                              | Professional C                                                | laim 🕈                                                  |                            |              |                    | Institut    | tional Claim   | +            |                    |
| UPDATE: In order to<br>This change applies t | be compliant with ICD-10 report of the date of service on the | gulations, we will require<br>claim, not the submissior | claims with di:<br>1 date. | scharge date | s or service dates | on or after | October 1, 201 | 15, be coded | with ICD-10 codes. |

# **Professional Billing**

Confidential and Proprietary Information

- In the General Info section, populate the Patient's Account Number and other information related to the patient's condition by typing into the appropriate fields.
- Click Next.

| Gene                             | eral Info Information                                                            | about the dates of th | ie claim. |                                        |  |        |
|----------------------------------|----------------------------------------------------------------------------------|-----------------------|-----------|----------------------------------------|--|--------|
|                                  |                                                                                  |                       |           |                                        |  |        |
|                                  |                                                                                  |                       |           |                                        |  | Next → |
| t Demins 15                      |                                                                                  |                       |           |                                        |  |        |
| <ul> <li>Required tie</li> </ul> | ala                                                                              |                       |           |                                        |  |        |
|                                  |                                                                                  | []                    | 1         |                                        |  |        |
|                                  | Patient's Account Number*                                                        | XXXXXXXXXX            |           |                                        |  | 2      |
|                                  | Patient's Account Number*<br>Date of current Illness,                            | Select Type           | •         | ////////////////////////////////////// |  | 2      |
|                                  | Patient's Account Number*<br>Date of current Illness,<br>Injury, Pregnancy (LMP) | Select Type           | ▼ [       | IM/DD/YYYY                             |  | 2      |

- Add the **Diagnosis Codes** for • the patient in Box 21.
- Click the **Add** button to save. ٠

Click Add Coordination of • Benefits to include any payments made by another insurance carrier (if applicable).

| Professional Claim for L                                                  | <u>ΓΥ</u>                    | Your Progress                                                                                    | $\rangle \rangle \rangle \rangle$ |                                                                                                    |
|---------------------------------------------------------------------------|------------------------------|--------------------------------------------------------------------------------------------------|-----------------------------------|----------------------------------------------------------------------------------------------------|
| THIS SECTION:<br>Diagnosis Codes<br>Diagnosis Code and Additional Insuran | ce information.              |                                                                                                  |                                   | Primary Insurance xRemove<br>Notice: If the Member has more than one primary insurance, can would be the 3rd payer), the claim cannot be submitted through the Web. |
| ← Back                                                                    |                              |                                                                                                  | Next →                            |                                                                                                    |
| Required field                                                            |                              |                                                                                                  |                                   | Carrier Type* C50M - Commercial                                                                                                    |
| ICD Version Indicator*                                                    | ICD 10                       | Please note that for the claim statement dates entered,<br>valid ICD-10 codes only are accepted. |                                   |                                                                                                    |
| Diagnosis Codes*                                                          | XXXX e.g. V87: Add           | (Enter diagnosis code and click on Add button)                                                   | 21.                               | Policy Number 1154451344 X                                                                                                    |
|                                                                           | V837 PERS OUTSD INDUS        | T VEH INJ NT ACC                                                                                 | Remove X                          | + Back                                                                                                    |
|                                                                           | Add Coordination of Benefits |                                                                                                  |                                   |                                                                                                    |
| - Back                                                                    |                              |                                                                                                  | Next →                            |                                                                                                    |
|                                                                           |                              |                                                                                                  |                                   |                                                                                                    |
|                                                                           |                              |                                                                                                  | _                                 |                                                                                                    |
| Conf                                                                      | idential and Pro             | prietaryInformation                                                                              |                                   | 43                                                                                                    |

• Add Service Lines.

| Professional Claim for <u>1</u><br>Test sectors | ш                              | Your Progress                                           | $\rightarrow$ $\rightarrow$ $\rightarrow$ | Primary insurance<br>Notce: If the Member has more than one primary insurance (Medicali would be the 3rd payer), the claim cannot be submitted through the Web. |
|-------------------------------------------------|--------------------------------|---------------------------------------------------------|-------------------------------------------|----------------------------------------------------------------------------------------------------|
| Service Lines<br>Enter maximum of 53 service    | i lines.                       |                                                         |                                           | Amount Allowed" 500.00                                                                                                    |
| + Back                                          |                                |                                                         | Next                                      | Deductible XXXXXXXX                                                                                                    |
| Total: \$500.00                                 | *Represted<br>Now Viewing Line | 1: 99213 / \$500.00                                     | ter Carrol (pada)                         | Copay XXXXXXX                                                                                                    |
| New Service Line PROCEDURE/CHARGES              | Dates of Derivoe'              | Fram 02010018                                           |                                           | Co-Insurance XXXXXX                                                                                                    |
| 1 99213 / \$500.00                              | Pace of Service"               | H - PROVOERS OFFICE                                     |                                           | Amount Paid 500.00                                                                                                    |
|                                                 | Procedure Coder                | 90213                                                   |                                           | Beled denied category, enter amount and ciki 'Add Denied Reason'' to add a denied amount to your daim. Denied Calegory Select                                   |
|                                                 | Modifes                        | XX. And Please enter the modifier and cicle the Ability | <b>N</b>                                  | Denied Amount XXXXXX                                                                                                    |
|                                                 | Diagnosis Code(s)*             | W VEST- PERS OUTSDIROUGT VEH AU NT ACC                  | <br>                                      |                                                                                                    |
|                                                 | unts (Minutes / Days"          | 1 7)94° UN-UR <b>V</b>                                  | 24                                        | Add Denied Reason                                                                                                    |
|                                                 | Family Planning                | ves te 2007 Seed.                                       | -                                         | Delete Save/Update                                                                                                    |
|                                                 | NDC                            | 100                                                     |                                           | ► Back                                                                                                    |
|                                                 | Suppenents information         | Supplemental Information                                |                                           |                                                                                                    |

- Enter Referring and Billing Provider information. Enter Service Facility Location.
- Click Next.

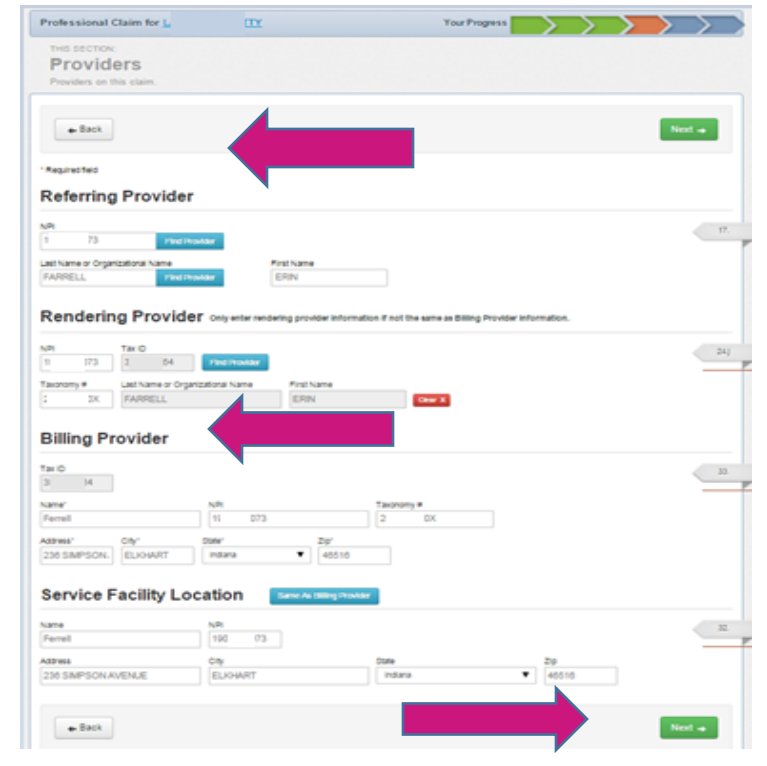

- In the Attachments section you can Browse and Attach any documents to the claim as desired. (Note: If you have no attachments, skip this section.)
- Click Next.

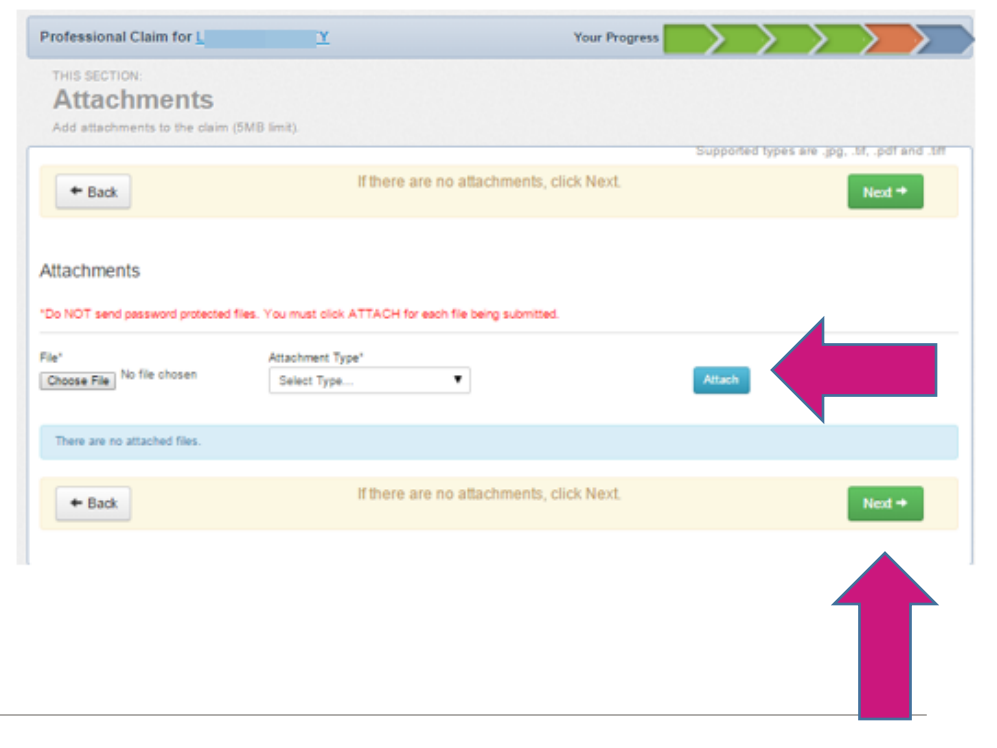

|                                                                                                    |                                                                                                    |                                                       |                                    | 2                              |                               | rour Pro                                              | gress                                      |                                                | <u> </u>                                              | <u> </u>                                           | <u> </u>                             |
|----------------------------------------------------------------------------------------------------|----------------------------------------------------------------------------------------------------|-------------------------------------------------------|------------------------------------|--------------------------------|-------------------------------|-------------------------------------------------------|--------------------------------------------|------------------------------------------------|-------------------------------------------------------|----------------------------------------------------|--------------------------------------|
| Iterien                                                                                                    |                                                                                                    |                                                       |                                    |                                |                               |                                                       |                                            |                                                |                                                       |                                                    |                                      |
| Please review your claim a                                                                                                    | nd submit.                                                                                                 |                                                       |                                    |                                |                               |                                                       |                                            |                                                |                                                       |                                                    |                                      |
| - Back                                                                                                    |                                                                                                    | This cli<br>Please clic                               | aim is eligit<br>k on the Va       | le for Real 1<br>lidate buttor | Time Edi<br>n to proc         | ting and Pricing<br>eed to the next                   | j.<br>step.                                |                                                |                                                       | Va                                                 | lidate →                             |
| Almost dans                                                                                                    |                                                                                                    |                                                       |                                    |                                |                               |                                                       |                                            |                                                |                                                       |                                                    |                                      |
| YIIIIOSL UOIIE                                                                                                    | aim or submit nov                                                                                          | v.                                                    |                                    |                                |                               |                                                       |                                            |                                                |                                                       |                                                    |                                      |
|                                                                                                    |                                                                                                    |                                                       |                                    |                                |                               |                                                       |                                            |                                                |                                                       |                                                    | 1                                    |
| Claim Id: 8                                                                                                    | 3                                                                                                    |                                                       |                                    |                                |                               |                                                       |                                            |                                                |                                                       |                                                    |                                      |
| Member Record Number: 2<br>Member Claim Amount Paid:                                                                                                    | 0                                                                                                    |                                                       |                                    |                                |                               |                                                       |                                            |                                                |                                                       |                                                    |                                      |
| Patient's Account Number: N                                                                                                    |                                                                                                    |                                                       |                                    |                                |                               |                                                       |                                            |                                                |                                                       |                                                    |                                      |
| General Info                                                                                                    | dit                                                                                                    |                                                       |                                    |                                |                               |                                                       |                                            |                                                |                                                       |                                                    |                                      |
| Statement From Date: 03/16/2                                                                                                    | 2017                                                                                                    |                                                       |                                    |                                |                               |                                                       |                                            |                                                |                                                       |                                                    |                                      |
| Statement To Date: 03/16/201<br>Date of current Illness, Injury,                                                                                                    | Pregnancy (LMP)                                                                                            | c                                                     |                                    |                                |                               |                                                       |                                            |                                                |                                                       |                                                    |                                      |
| Other Date:                                                                                                    |                                                                                                    |                                                       |                                    |                                |                               |                                                       |                                            |                                                |                                                       |                                                    |                                      |
| Hospitalized From:<br>Hospitalized To:                                                                                                    |                                                                                                    |                                                       |                                    |                                |                               |                                                       |                                            |                                                |                                                       |                                                    |                                      |
| Additional Claim Information:                                                                                                    |                                                                                                    |                                                       |                                    |                                |                               |                                                       |                                            |                                                |                                                       |                                                    |                                      |
| Outside Lab?: No                                                                                                    |                                                                                                    |                                                       |                                    |                                |                               |                                                       |                                            |                                                |                                                       |                                                    |                                      |
| Prior Authorization Number:                                                                                                    |                                                                                                    |                                                       |                                    |                                |                               |                                                       |                                            |                                                |                                                       |                                                    |                                      |
| CLIA Number:                                                                                                    |                                                                                                    |                                                       |                                    |                                |                               |                                                       |                                            |                                                |                                                       |                                                    |                                      |
| och monitori.                                                                                                    |                                                                                                    |                                                       |                                    |                                |                               |                                                       |                                            |                                                |                                                       |                                                    |                                      |
| CENTRONISCI.                                                                                                    |                                                                                                    |                                                       |                                    |                                |                               |                                                       |                                            |                                                |                                                       |                                                    |                                      |
| Diagnosis Cor                                                                                                    | des and                                                                                                    | Prima                                                 | rv Ins                             | urance                         | e Ed                          | it                                                    |                                            |                                                |                                                       |                                                    |                                      |
| Diagnosis Coo                                                                                                    | des and                                                                                                    | Prima                                                 | ry Ins                             | urance                         | e <u>Ed</u>                   | it                                                    |                                            |                                                |                                                       |                                                    |                                      |
| Diagnosis Codes                                                                                                    | des and                                                                                                    | Prima                                                 | ry Ins                             | urance                         | e <u>Ed</u>                   | <u>it</u>                                             |                                            |                                                |                                                       |                                                    |                                      |
| Diagnosis Codes<br>R011 CARDIAC MURMUR                                                                                                    |                                                                                                    | Prima                                                 | ry Ins                             | urance                         | e <u>Ed</u>                   | it                                                    |                                            |                                                |                                                       |                                                    |                                      |
| Diagnosis Codes<br>R011 - CARDIAC MURMUR<br>Service Lines                                                                                                    | des and                                                                                                    | Prima                                                 | ry Ins                             | uranco                         | e <u>Ed</u>                   | <u>it</u>                                             |                                            |                                                |                                                       |                                                    |                                      |
| Diagnosis Codes<br>Ro11 - CARDIAC MURMUR<br>Service Lines<br>Line From To                                                                                                    | des and<br>UNSPECIFIED<br>Edit<br>Place                                                                    | Prima                                                 | ry Ins<br>Diagnosis                | Amount                         | e <u>Ed</u>                   | <u>it</u><br>Minutes/Days                             | Family Plar                                | n EPSDT                                        | NDC                                                   | Supple                                             | emental Inf                          |
| Diagnosis Codes Diagnosis Codes R011 – CARDIAC MURMUR Service Lines Line From To 1 03/16/2017 03/16                                                                                                    | des and<br>UNSPECIFIED<br>Edit<br>Place<br>8/2017 22                                                       | Prima<br>Proc                                         | ry Ins<br>Diagnosis<br>R011        | Amount<br>S55.00               | e <u>Ed</u><br>Units/1        | <u>it</u><br>Minutes/Days                             | Family Plan                                | n EPSDT                                        | NDC                                                   | Supple                                             | emental inf                          |
| Diagnosis Codes Diagnosis Codes R011 – CARDIAC MURMUR Service Lines Line From To 1 03/16/2017 03/14 Providers Edil                                                                                                    | des and<br>UNSPECIFIED<br>Edit<br>Place<br>8/2017 22                                                       | Prima<br>Proc 1<br>93010                              | ry Ins<br>Diagnosis<br>R011        | Amount<br>\$55.00              | e <u>Ed</u><br>Units/1        | it<br>Minutes/Days                                    | Family Plar                                | n EPSDT                                        | NDC                                                   | Supple                                             | emental Inf                          |
| Diagnosis Codes Diagnosis Codes R011 – CARDIAC MURMUR Service Lines Line From To 1 03/16/2017 03/16 Providers Edif Provider Type                                                                                           | des and<br>UNSPECIFIED<br>Edit<br>Name                                                                     | Prima<br>Proc 93010                                   | <b>ry ins</b><br>Diagnosis<br>R011 | Amount<br>S55.00               | e <u>Ed</u><br>Units/I<br>1.0 | <u>it</u><br>Minutes/Days                             | Family Plan<br>No<br>Taxonomy              | e EPSDT                                        | NDC 855                                               | Supple                                             | emental inf                          |
| Diagnosis Codes Diagnosis Codes R011 – CARDIAC MURMUR Service Lines Line From To 1 03/16/2017 03/14 Provider Type Referring Provider                                                                                       | des and<br>UNSPECIFIED<br>Edit<br>Vare<br>Name<br>CARBUNARU                                                | Prima<br>Proc 93010                                   | <b>ry ins</b><br>Diagnosis<br>R011 | Amount<br>\$55.00              | e Ed<br>Units/I<br>1.0        | it<br>Minutes/Days<br>NPI<br>1366473456               | Family Plan<br>No<br>Taxonomy              | a EPSDT<br>Addr                                | NDC<br>888                                            | Supple                                             | emental Inf                          |
| Diagnosis Codes<br>R011 - CARDIAC MURMUR<br>Service Lines<br>Line From To<br>1 03/16/2017 03/16<br>Provider Type<br>Refermg Provider<br>Rendering Provider                                                                 | CARBUNARU                                                                                                  | Prima<br>Proc 1<br>93010                              | <b>ry ins</b><br>Diagnosis<br>R011 | Amount<br>\$55.00              | e Ed                          | It<br>Minutes/Days<br>NPI<br>1366473456               | Family Plar<br>No<br>Taxonomy              | e EPSDT<br>Addre                               | NDC<br>ess                                            | Supple                                             | emental Inf                          |
| Diagnosis Code<br>Diagnosis Codes<br>R011 - CARDIAC MURMUR<br>Service Lines<br>Line From To<br>1 03/16/2017 03/16<br>Provider Type<br>Referring Provider<br>BillingProvider                                                | des and in unspecified<br>Edit Place<br>92017 22<br>Name<br>CARBUNARU,<br>MOHAMMED S                       | Prima<br>93010 (<br>GOLDY<br>6 GHAZA,                 | <b>ry Ins</b><br>Diagnosis<br>R011 | Amount<br>\$55.00<br>Tax II    | e Ed<br>Units/I<br>1.0<br>D   | Minutes/Days<br>NPI<br>126540361                      | Family Plan<br>No<br>Taxonomy<br>246W00000 | Addro<br>X 5107<br>FOR1                        | NDC<br>PSS                                            | Supple<br>DR,<br>IN, 4680                          | emental Inf                          |
| Diagnosis Code<br>Diagnosis Code<br>R011 - CARDIAC MURMUR<br>Service Lines<br>Line From To<br>1 03/16/2017 03/16<br>Provider Type<br>Referring Provider<br>BillingProvider<br>BillingProvider<br>Service Facility Location | des and<br>unspecified<br>Edit<br>Place<br>Sizo17 22<br>Mame<br>CARBUNARU<br>MOHAMMED S<br>LUTHERAN CF     | Prima<br>93010<br>GOLDY<br>3 GHAZA,<br>HILDRENS H     | ry Ins<br>Diagnosis<br>R011        | Amount<br>\$55.00<br>Tax II    | e Ed<br>Units//<br>1.0<br>D   | it<br>Minutes/Days<br>NPI<br>1386473456<br>1275540381 | Family Plan<br>No<br>Taxonomy<br>246W00000 | Addr<br>X 5107<br>7950                         | NDC<br>PSS<br>WAYNE,<br>WJEFFE                        | Supple<br>DR,<br>IN, 4680-<br>RSON BL              | emental inf<br>41753<br>VD.          |
| Diagnosis Codes<br>R011 - CARDIAC MURMUR<br>Service Lines<br>Line From To<br>1 03/16/2017 03/14<br>Provider Type<br>Referring Provider<br>BillingProvider<br>Service Facility Location                                     | des and<br>UNSPECIFIED<br>Edit<br>Place<br>S2017 22<br>CARBUNARU<br>CARBUNARU<br>MOHAMMED S<br>LUTHERAN CH | Price 1<br>93010 1<br>GOLDY<br>S GHAZA,<br>HILDRENS H | Diagnosis<br>R011                  | Amount<br>\$55.00<br>Tax II    | e Ed                          | it<br>Minutes/Days<br>NPI<br>1386473456<br>1275540361 | Family Plan<br>No<br>Taxonomy<br>246WD0000 | Addr<br>Addr<br>X 5107<br>7950<br>FOR1         | NDC<br>PSS<br>WAYNE,<br>WAYNE,                        | Supple<br>DR,<br>IN, 4680-<br>RSON BL<br>IN, 4680- | emental Inf<br>41753<br>VD,<br>49998 |
| Diagnosis Codes<br>R011 - CARDIAC MURMUR<br>Service Lines<br>Line From To<br>1 03/16/2017 03/16<br>Provider Type<br>Referring Provider<br>BillingProvider<br>BillingProvider<br>Service Facility Location<br>Attachments   | des and<br>UNSPECIFIED<br>Edit<br>Place<br>Si2017 22<br>Name<br>CARBUNARU ,<br>MOHAMMED S<br>LUTHERAN CH   | Price 1<br>93010 1<br>GOLDY<br>3 GHAZA,<br>HILDRENS H | ry ins<br>Diagnosis<br>R011        | Amount<br>\$55.00<br>Tax II    | Units/<br>1.0<br>D            | it<br>Winutes/Days<br>NPI<br>1386473456<br>1275540361 | Family Plan<br>No<br>Taxonomy<br>246W00000 | Addr<br>X 5107<br>FOR1<br>7950<br>FOR1         | NDC<br>N BEND D<br>WAYNE,<br>WAYNE,                   | Supple<br>DR, IN, 4680-<br>RSON BL                 | emental Int<br>41753<br>VD,<br>49998 |
| Diagnosis Codes<br>R011 - CARDIAC MURMUR<br>Service Lines<br>Line From To<br>1 03/16/2017 03/16<br>Provider Type<br>Referring Provider<br>BillingProvider<br>BillingProvider<br>Service Facility Location<br>Attachments   | des and<br>UNSPECIFIED<br>Edit<br>Place<br>SIZ017 22<br>Name<br>CARBUNARU,<br>MOHAMMED S<br>LUTHERAN CH    | Prima<br>93010<br>GOLDY<br>3 GHAZA,<br>HILDRENS H     | ry ins<br>Diagnosis<br>R011        | Amount<br>\$55.00<br>Tax II    | Units/I<br>1.0<br>34793       | it<br>Minutes/Days<br>NPI<br>1386473466<br>1275540361 | Family Plan<br>No<br>Taxonomy<br>246W00000 | Addr<br>Addr<br>X 5107<br>FOR1<br>7950<br>FOR1 | NDC<br>PSS<br>N BEND<br>W JEFFE<br>W JEFFE<br>W JEFFE | Supple<br>DR,<br>IN, 46800<br>IIN, 46800           | <b>41753</b><br>VD,<br>99998         |

 In the **Review** section, you can see if the claim is eligible for Real Time Editing and Pricing (RTEP).

 Click Validate for RTEP claims and click
 Submit for regular processed claims.

## **RTEP Claim Pricing View**

| Ye | ou have s | uccessfully submits        | ed your clai | n.    |            |                     |                           |                                                                                                    |              |                                                              |
|----|-----------|----------------------------|--------------|-------|------------|---------------------|---------------------------|----------------------------------------------------------------------------------------------------|--------------|--------------------------------------------------------------|
|    |           |                            |              |       |            | Web                 | Reference N               | 0.8                                                                                                    | 1            |                                                              |
|    |           |                            |              |       |            | cu                  | IM NO.                    |                                                                                                    |              |                                                              |
|    | RefA      | act No: 002851             |              |       |            |                     | DOS R                     | inge:                                                                                                    |              |                                                              |
|    | Memi      | ber ID:                    |              |       |            |                     | Dilled /                  | mount: \$90.0                                                                                                    | 0            |                                                              |
|    | Mem       | ber Name:                  |              |       |            |                     | Paymer                    | nt Amount: 54                                                                                                    | 6.75         |                                                              |
|    | Servi     | cing Provider:             |              |       |            |                     | Status:                   | APPROVED                                                                                                    |              |                                                              |
|    | Line      | DOS                        | Proc         | Dx    | Modifiers  | Place of<br>Service | Charged                   | Payment<br>Amount                                                                                                    | Status       | Status Description                                           |
|    | 1         | 09/21/2015 -<br>09/21/2015 | 99212        | 285.9 |            | 11                  | \$65.00                   | \$31.75                                                                                                    | Approved     | 92 PAID ACCORDING TO CONTRACT STATE<br>PROCESSING GUIDELINES |
|    | 2         | 09/21/2015 -<br>09/21/2015 | 99050        | 285.9 |            | 11                  | \$25.00                   | \$15.00                                                                                                    | Approved     | 92 PAID ACCORDING TO CONTRACT STATE<br>PROCESSING OLIDELINES |
|    |           |                            |              |       |            |                     |                           |                                                                                                    |              |                                                              |
| 17 | the sys   | stem has provid            | led a res    | ponse | back to th | he you indi         | cating amo<br>inge the an | unt to be provident to be provident to be prov | aid on the d | laim. Any post adjudication processes can                    |

#### **RTEP Overview:**

- On the final screen, each procedure code will receive a reimbursement estimate, pending claim explanation or denial reason.
- Claims with a reimbursement estimate or pending explanation may be impacted by final adjudication, including a change to the reimbursement amount or a denial.
- Adjudication status may be affected by Code Editing or other payment rules.

# Web Portal Claim and Payment Review

Confidential and Proprietary Information

### **Submitted Claims**

- The **Submitted** tab will only display claims created via the MHS portal:
  - **Paid** is a **green** thumbs up.
  - **Denied** is an orange thumbs down.
  - **Pending** is a clock.
- **RTEP** claims also show if eligible (i.e., line 3 was submitted but was not eligible for RTEP).

| Ŵ                     | nhs.                |                   |                   | Eligibili       | ky Patients      | Autho     | rizations    | <b>(\$</b><br>Claims | Messaging             | P<br>Help        | rovider Name 👻 |
|-----------------------|---------------------|-------------------|-------------------|-----------------|------------------|-----------|--------------|----------------------|-----------------------|------------------|----------------|
| /iewing Claims For    | : Tax ID Num        | nber              | Medicaid          | _               | •                |           |              |                      | <b>1</b> U            | pload EDI        | Create Claim   |
| Claims =              | Individual Sa       | ved Subr          | nitted Batch      | Paymen          | t History M      | ly Downlo | bads (       | Claims Aud           | lit Tool              |                  | Q Filter       |
| SUBMITTED<br>STATUS † | DATE<br>SUBMITTED ‡ | WEB #/<br>REF # ‡ | CLAIM<br>NUMBER ‡ | CLAIM<br>TYPE ‡ | MEMBER<br>NAME ‡ |           | MEMB<br>ID ‡ | ER                   | ORIGINAL<br>CLAIM # ‡ | TOTAL<br>CHARGES |                |
| Ŀ                     | 08/16/2017          | 8                 | L (               | CMS-<br>1500    | s<br>N           | J         | 1            | Э                    | <u>(</u> 6            | \$150.00         |                |
| <b>16</b>             | 08/10/2017          | 1                 | L C               | 3 CMS-<br>1500  | (<br>F           |           | 1            | Э                    |                       | \$150.00         | RTEP 👍         |
| <b>16</b>             | 08/02/2017          | ŧ                 | 3 C               | 5 CMS-<br>1500  | s<br>N           |           | 1            | )                    |                       | \$150.00         | RTEP <b>?</b>  |
| <b>de</b>             | 07/24/2017          | 8                 | + (               | 0 CMS-<br>1500  |                  | S         | 1            | •                    |                       | \$150.00         | RTEP 👍         |

## **Individual Claims**

- On the **Individual** tab, submitted using paper, portal or clearing house:
  - View the Claim No., Claim Type, Member Name, Service Date(s), Billed/Paid, and Claim Status

| ŴM                 | hs.             |         |         |        | Eligibility | L.<br>Patients       | Authorizations | S<br>Claims | Messaging              | 2<br>Help |       | A s           |
|--------------------|-----------------|---------|---------|--------|-------------|----------------------|----------------|-------------|------------------------|-----------|-------|---------------|
| /iewing Claims For | 3 5             |         | • Med   | licaid |             | • 60                 |                |             |                        | Upload    | EDI   | 🛃 Create Clai |
| Claims             | E Individual Sa | wed Sut | omitted | Batch  | Payme       | nt History           | My Downloads   | Claims      | Audit Tool             |           |       | = Filter      |
| CLAIM<br>NO. †     | CLAIM<br>TYPE : | MEMBEI  | R       |        |             | SERVICE<br>DATE(S) ; |                | BILL        | EDV<br>):              |           | CLAIM | STATUS ;      |
| <u>0 3</u>         | CMS-1500        | к       | ર       |        |             | 07/24/2017           | - 07/24/2017   | \$65.0      | 00 /\$41.38            |           |       |               |
| ; <u>1</u>         | CMS-1500        | JE      | 1       | N      |             | 07/24/2017           | - 07/24/2017   | \$171       | .00 / \$106.34         | 1         | de    |               |
| 26                 | CMS-1500        | E       |         | R      |             | 07/24/2017           | - 07/24/2017   | \$253       | .00 / \$101.04         |           | 14    | Paid          |
| 1                  | CMS-1500        | El      | R       |        |             | 07/24/2017           | - 07/24/2017   | \$2,78      | 83.00 / \$118.         | 86        | de    | Denie         |
| 2                  | CMS-1500        | E       | ٤       |        |             | 07/24/2017           | - 07/24/2017   | \$2,78      | 83.00 / <b>\$</b> 0.00 |           | 7     | uown          |

### **Saved Claims**

To view **Saved** claims: Drafts, Professional, or Institutional:

- 1.Select Saved.
- 2.Click **Edit** to view a claim.
- 3. Fix any errors or complete before submitting.
- 4. Click **Delete** to delete saved claim that is no longer necessary.
- 5. Click **OK** to confirm the deletion.

| Ś                      | nhs                     |               |            |                              | ینین<br>Eligibil        | ity Patients     | Author        | izations      | S<br>Claims  | Messaging     | <b>?</b><br>Help   | R           | • -           |
|------------------------|-------------------------|---------------|------------|------------------------------|-------------------------|------------------|---------------|---------------|--------------|---------------|--------------------|-------------|---------------|
| Viewing Claims F       | For: 3                  |               |            | <ul> <li>Medicaid</li> </ul> | j                       | ▼ <b>GO</b>      |               |               |              | <b>1</b> U    | Ipload EDI         | 👔 Ci        | eate Claim    |
|                        |                         |               |            |                              |                         |                  |               |               |              |               |                    |             |               |
| Claims                 | Individual              | Saved         | Sub        | nitted <sup>11</sup>         | Batch Pa                | yment History    | My Do         | wnloads       | Claims       | Audit Tool    |                    |             |               |
| Claims listed below ha | ave missing information | n or contain  | errors. Cl | ick 'Edit' to view           | a claim, then fix any e | rors or complete | t before subr | nitting.      |              |               |                    |             |               |
| Drafts Prof            | essional Ready to       | be Subr       | nitted     | Institution                  | al Ready to be Su       | bmitted          |               |               |              |               |                    |             |               |
| DATE<br>CREATED↑       | CLAIM<br>TYPE ‡         | CLAIN<br>ID ‡ | 1          | MEMBE<br>NAME ‡              | R                       | ID ‡             | R             | ORIG<br>CLAII | INAL<br>VI#‡ | TOTAL<br>CHAR | -<br>GE <b>S</b> ‡ |             |               |
| 08/10/2017             | Institutional           | 8             | 0          | R                            | ۷                       | 1                | 19            | <u>Q</u>      | <u>3</u>     | \$54,15       | 9.07               | <u>Edit</u> | <u>Delete</u> |
| 08/07/2017             | Institutional           | 8             | 15         | P/                           | S                       | 1(               | 9             | <u>Q</u>      | <u>1</u>     | \$461.7       | 5                  | Edit        | <u>Delete</u> |
| 08/02/2017             | CMS-1500                | 8(            | 0          | Al                           | N                       | 1                | 9             | Q             | <u>34</u>    | \$292.0       | 0                  | Edit        | <u>Delete</u> |
| 08/01/2017             | Institutional           | 8             | 17         | J                            | E                       | 1                | 19            | <u>D</u>      | <u>6</u>     | \$461.7       | 5                  | <u>Edit</u> | <u>Delete</u> |
| 08/01/2017             | Institutional           | 8             | 1          | F                            | )                       | 1                | 9             | Q             | <u>'1</u>    | \$461.7       | 5                  | Edit        | Delete        |
| 07/17/2017             | Institutional           | 8(            | 3          | 1                            | N                       | 1(               | 9             |               |              | \$507.0       | 0                  | Edit        | Delete        |

## **Payment History**

- Click on **Payment History** to view Check Date, Check Number, Check Clear Date, Mailing Address and Payment Amount
- Click on **Check Date** to view Explanation of Payment

| Se mi                                                                                                    | ns.                  |                                                                                                    | Eligibility                                                  | Patients Au       | ithorizations C   | is Messag                      | ing Help                                                                                              |                 |
|----------------------------------------------------------------------------------------------------|----------------------|----------------------------------------------------------------------------------------------------|--------------------------------------------------------------|-------------------|-------------------|--------------------------------|----------------------------------------------------------------------------------------------------|-----------------|
| /iewing Claims For :                                                                                             |                      | Plan<br>V Me                                                                                                    | Type<br>dicald                                               | ~ <u>60</u>       |                   | ſ                              | Upload EDI                                                                                            | Ereate Claim    |
| Claims                                                                                                    | ridual Saved         | Submitted Bat                                                                                                    | ch Recurring                                                 | Payment History   | Claims Audit      | Tool                           |                                                                                                    | Pilter          |
| <b>Fransactions</b><br>Il activity posted to your                                                                | account between (    | 06/20/2021 and 07/20                                                                                                    | /2021                                                        |                   |                   |                                |                                                                                                    |                 |
| A Instructions                                                                                                   | :: Click on the Chec | k Date to view the PE                                                                                                    | OF of payment details f                                      | from your payment | provider. The PDF | <sup>=</sup> will open in a ne | w window where y                                                                                      | rou can save or |
| phint it. in the                                                                                                 | re are any uscieva   | THE WEAT AND A DESCRIPTION OF A DESCRIPTION OF A DESCRIPR | IL UPLAUS, UPPASE LUUR                                       |                   | 10                |                                |                                                                                                    |                 |
|                                                                                                    |                      |                                                                                                    |                                                              |                   |                   |                                |                                                                                                    |                 |
| CHECK DATE †<br>06/24/2021 (PDF)                                                                                 | CHECK NUMB           | ER‡ C                                                                                                    | HECK CLEAR DATE                                              | t r               | MAILING ADDRE     | ss :                           | PAYMENT A                                                                                             | MOUNT 1         |
| CHECK DATE †<br>06/24/2021 (PDF)<br>06/24/2021 (PDF)                                                             |                      | ER 1 C                                                                                                    | HECK CLEAR DATE<br>6/23/2021<br>6/23/2021                    | İ I               | MAILING ADDRE     | sst                            | PAYMENT A<br>\$100.64<br>\$145.73                                                                     | MOUNT ‡         |
| CHECK DATE †<br>06/24/2021 (PDF)<br>06/24/2021 (PDF)<br>06/24/2021 (PDF)                                         |                      | ER 1 C                                                                                                    | HECK CLEAR DATE<br>6/23/2021<br>6/23/2021<br>6/23/2021       | t r               | MAILING ADDRE     | ss t                           | PAYMENT A           \$100.64           \$145.73           \$72.01                                     | MOUNT I         |
| CHECK DATE †<br>06/24/2021 (PDF)<br>06/24/2021 (PDF)<br>06/24/2021 (PDF)<br>06/24/2021 (PDF)                     |                      | ER 1 C                                                                                                    | 6/23/2021<br>6/23/2021<br>6/23/2021<br>6/23/2021             | Í I               | MAILING ADDRE     | SS (                           | PAYMENT A           \$100.64           \$145.73           \$72.01           \$0.00                    | MOUNT ‡         |
| CHECK DATE †<br>06/24/2021_(PDF)<br>06/24/2021_(PDF)<br>06/24/2021_(PDF)<br>06/24/2021_(PDF)<br>06/24/2021_(PDF) |                      | ER 1 C                                                                                                    | HECK CLEAR DATE<br>6/23/2021<br>6/23/2021<br>6/23/2021<br>FT | İ I               | MAILING ADDRE     | ss ;                           | PAYMENT A           \$100.64           \$145.73           \$72.01           \$0.00           \$208.65 | MOUNT ‡         |

### **Provider EOP**

|                                                 | Electro                                    | nic Servic               | e Reques                                            | ted                                                   |                                                                           |                                                                                     | jacostrono                                            | w                                                                                                    |                                                                         |                                                                                  |                                                                       |                                                        |                                                                                                    | 織                                                       |
|-------------------------------------------------|--------------------------------------------|--------------------------|-----------------------------------------------------|-------------------------------------------------------|---------------------------------------------------------------------------|-------------------------------------------------------------------------------------|-------------------------------------------------------|----------------------------------------------------------------------------------------------------|-------------------------------------------------------------------------|----------------------------------------------------------------------------------|-----------------------------------------------------------------------|--------------------------------------------------------|----------------------------------------------------------------------------------------------------|---------------------------------------------------------|
|                                                 | ылы                                        | 0.7646                   | AV 0.36                                             | -<br> - -     -                                       | s-sici<br>Mullirle                                                        | t 30374<br>IIIIIII                                                                  | . [                                                   |                                                                                                    | RUN DAT<br>CHECK<br>PAYEE<br>IR                                         | TE:<br>1#:<br>ID:<br>S#:                                                         |                                                                       | -                                                      | 07/09/20                                                                                                    |                                                         |
| Re                                              | mittar                                     | nce Advi                 | ce and l                                            | Expla                                                 | nation o                                                                  | •<br>f Payme                                                                        | nt                                                    |                                                                                                    | STA<br>Begianing<br>Begin                                               | TEMENT<br>Negative Serr<br>ming Prepays<br>Total Begin<br>Claims Pa<br>Claims Pa | TOT<br>ices Bala<br>nent Bala<br>ning Bala<br>ning This I<br>heck Ame | AL<br>mce:<br>mce:<br>mce:<br>Run:                     | 00                                                                                                    |                                                         |
|                                                 |                                            |                          |                                                     |                                                       |                                                                           |                                                                                     |                                                       |                                                                                                    |                                                                         |                                                                                  |                                                                       |                                                        |                                                                                                    |                                                         |
| Pati<br>Serv                                    | red Nam<br>ent Name<br>ice Provi           | e:<br>:<br>der: <b>:</b> |                                                     |                                                       |                                                                           | Member<br>PCN:<br>LNPI:                                                             | ID:                                                   |                                                                                                    | Carrier:                                                                | DE                                                                               | Claim<br>Provid<br>Group                                              | i No:<br>der ID:<br>p:                                 |                                                                                                    |                                                         |
| ana<br>Pati<br>iers                             | red Nam<br>ent Name<br>ice Provi<br>Dates  | e:<br>der:<br>Procedure  | Modifiers                                           | Days<br>Cu/Qty                                        | Charged                                                                   | Member<br>PCN:<br>LNPI:                                                             | ID:<br>Deduct/<br>Copay                               | Coinsur/<br>Discount                                                                                                   | Carrier:                                                                | DE<br>Med Allow/<br>Med Paid                                                     | Claim<br>Provid<br>Group<br>TPP                                       | No:<br>der ID:<br>Denied                               | Payment<br>Codes                                                                                                    | Payment                                                 |
| ati<br>iers<br>iers                             | red Nament Name<br>ice Provi<br>Dates      | e:<br>der:<br>Procedure  | Modifiers<br>G5                                     | Days<br>CuQty<br>1.00                                 | Charged<br>6388.15                                                        | Member<br>PCN:<br>LNPI:<br>Allowed<br>263.75                                        | Deduct /<br>Copay                                     | Coinsur/<br>Discount<br>00<br>5.28                                                                                     | Carrier: 1<br>Interest                                                  | DE<br>Med Allow'<br>Med Paid                                                     | Claim<br>Provid<br>Group<br>TPP                                       | No:<br>der ID:<br>Denied                               | Payment<br>Codes<br>A0 SR<br>30                                                                                           | Payment<br>258.                                         |
| ani<br>erv<br>100                               | red Name<br>ent Name<br>ice Provi<br>Dates | e:<br>der:<br>Procedare  | G5<br>G5                                            | Days<br>CrQty<br>1.00                                 | Charged<br>6388.16<br>6388.16                                             | Member<br>PCN:<br>LNPI:<br>Allowed<br>263.75<br>263.75                              | Deflact /<br>Cogay<br>.00                             | Coinsur/<br>Discount<br>00<br>5.28<br>00<br>5.28                                                                       | Carrier: 1<br>Laterest<br>.00                                           | DE<br>Med Allow/<br>Med Paid<br>.00                                              | Claim<br>Provis<br>Group<br>.00<br>.00                                | Denied                                                 | Paymeat<br>Codes<br>A0 SR<br>30<br>A0 SR<br>30                                                                            | Payment<br>258.<br>258.                                 |
| 100<br>200                                      | ned Name<br>ent Name<br>ice Provi<br>Dates | Procedure                | G5<br>G5<br>G5                                      | Days<br>Ct/Qty<br>1.00<br>1.00                        | Charged<br>6388.16<br>6388.16<br>6388.16                                  | Member<br>PCN:<br>LNPI:<br>263.75<br>263.75<br>263.75                               | Dedact /<br>Copay<br>.00<br>.00                       | Coinsur/<br>Discount<br>00<br>5.28<br>00<br>5.28<br>00<br>5.28                                                         | Carrier: 0<br>Interest<br>00<br>.00                                     | DE<br>Med Allow/<br>Med Paid<br>.00<br>.00                                       | Claim<br>Provis<br>Group<br>.00<br>.00                                | Denied                                                 | Payment<br>Codes<br>A0 SR<br>30<br>A0 SR<br>30<br>A0 SR<br>30                                                             | 238/<br>238/<br>258                                     |
| *ati<br>erv<br>100<br>200                       | ned Name<br>ent Name<br>ice Provi<br>Dates | Procedure                | G5<br>G5<br>G5<br>G5<br>G5                          | Days<br>Ct/Qty<br>1.00<br>1.00<br>1.00                | Charged<br>6388.16<br>6388.16<br>6388.16<br>6388.16                       | Member<br>PCN:<br>LNPI:<br>263.75<br>263.75<br>263.75<br>263.75                     | Deduct /<br>Copay<br>.00<br>.00<br>.00                | Coinsur/<br>Discount<br>00<br>5.28<br>00<br>5.28<br>00<br>5.28<br>00<br>5.28<br>00<br>5.28                             | Carrier: 0<br>Interest<br>00<br>00<br>00                                | DE<br>Med Allow/<br>Med Paid<br>.00<br>.00<br>.00                                | Claim<br>Provis<br>Group<br>.00<br>.00<br>.00                         | No:<br>der ID:<br>Denied<br>00<br>.00<br>.00           | Payment<br>Codes<br>A0 SR<br>30<br>A0 SR<br>30<br>A0 SR<br>30<br>A0 SR<br>30                                              | Payment<br>258/<br>258/<br>258                          |
| 200<br>500                                      | Dates                                      | e:<br>der:<br>Procedure  | Modifiers<br>G3<br>G3<br>G3<br>G3<br>G3<br>G3       | Days<br>CuQty<br>1.00<br>1.00<br>1.00<br>1.00         | Charged<br>6388.16<br>6388.16<br>6388.16<br>6388.16<br>6388.16            | Member<br>PCN:<br>L.NPI:<br>263.75<br>263.75<br>263.75<br>263.75<br>263.75          | Deduct /<br>Cogay<br>.00<br>.00<br>.00<br>.00<br>.00  | Coinsur/<br>Discount<br>00<br>5.28<br>00<br>5.28<br>00<br>5.28<br>00<br>5.28<br>00<br>5.28<br>00<br>5.28               | Carrier: 0<br>Interest<br>.00<br>.00<br>.00<br>.00                      | DE<br>Med Allow/<br>Med Paid<br>.00<br>.00<br>.00                                | Claim<br>Provid<br>Group<br>.00<br>.00<br>.00<br>.00                  | No:<br>der ID:<br>Denied<br>00<br>.00<br>.00<br>.00    | Payment<br>Codes<br>A0 SR<br>30<br>A0 SR<br>30<br>A0 SR<br>30<br>A0 SR<br>30<br>A0 SR<br>30                               | Payment<br>258.<br>258.<br>258.<br>258.<br>258.         |
| Pati<br>Serv<br>100<br>200<br>300<br>400<br>500 | Dates                                      | Procedure                | Medifiers<br>G3<br>G3<br>G5<br>G5<br>G5<br>G5<br>G5 | Days<br>CuQty<br>1.00<br>1.00<br>1.00<br>1.00<br>1.00 | Charged<br>6388.15<br>6388.16<br>6388.16<br>6388.16<br>6388.16<br>6388.16 | Member<br>PCN:<br>LNPI:<br>263.75<br>263.75<br>263.75<br>263.75<br>263.75<br>263.75 | Deduct /<br>Cogay<br>00<br>00<br>00<br>00<br>00<br>00 | Coinsur/<br>Discount<br>00<br>5.28<br>00<br>5.28<br>00<br>5.28<br>00<br>5.28<br>00<br>5.28<br>00<br>5.28<br>00<br>5.28 | Carrier: 0<br>Laterest<br>.00<br>.00<br>.00<br>.00<br>.00<br>.00<br>.00 | DE<br>Med Allow/<br>Med Paid<br>.00<br>.00<br>.00<br>.00                         | Claim<br>Provid<br>Group<br>.00<br>.00<br>.00<br>.00<br>.00           | No:<br>der ID:<br>Denied<br>00<br>00<br>00<br>00<br>00 | Payment<br>Codei<br>A0 SR<br>30<br>A0 SR<br>30<br>A0 SR<br>30<br>A0 SR<br>30<br>A0 SR<br>30<br>A0 SR<br>30<br>A0 SR<br>30 | Payment<br>258.<br>258.<br>258.<br>258.<br>258.<br>258. |

## EFT and ERAs

### **PaySpan Health**

- Web based solution for:
  - Electronic Funds
  - Transfers (EFTs) and Electronic Remittance Advices (ERAs)
- One year retrieval of remittance advice.
- Provided at no cost to providers and allows online enrollment.
- Register at <u>Payspan | Healthcare</u> <u>Payment Reimbursement Solutions</u>
- For questions call 1-877-331-7154.

|                                                                                                    | ET STARTED WITH PAYSPA                                   | N° HEALTH, AN EFT AND ERA WEB BASED SOLUTION                                                                                                    |
|----------------------------------------------------------------------------------------------------|----------------------------------------------------------|----------------------------------------------------------------------------------------------------|
| Call 1-877-331-7154 for your u<br>registration code. Then, visit and click <b>Register</b> .                                                                                                    | nique<br>payspanhealth.com                               | Designate an account for fund transfers by completing the required fields. <b>Click Next</b> .                                                                                                    |
| Enter your registration code a click <b>Submit</b> .                                                                                                    | and                                                      | Assessed Nations<br>Think is the name that will be scaled by different the<br>standard guide and the single of a first splane, splane,<br>Priorities Association Structure (Marchine                                                                                                    |
| 3 Enter your PIN, TIN or EIN, an<br>Then, click <b>Start Registratio</b>                                                                                                    | d NPI.<br>D <b>n</b> .                                   | Anather's Second Reader with Francisco                                                                                                    |
| Radinal Problem (Internet Problem (Internet Prob | e                                                        | You will initialize a second and an electronic and a second and a second and a second and a second as a second as |
| Elling Zay Lots () digles                                                                                                    |                                                          | The spectral strategies and the spectral strategies     The Popular states and strategies pre-resultances.                                                                                                    |
| Populate the requested Perso<br>Click Next.                                                                                                    | onal Information.                                        | 6 Verify your information and check the box<br>to agree to the service agreement.<br>Then, click <b>Confirm</b> .                                                                                                    |
| Needer Contact Hans Description of datases Description of datases De | raiters and may include:<br>nation (> 05, datama (>,<br> | Within a few business days, you will receive<br>a deposit of less than \$1 from PaySpan. Then,<br>follow these steps to complete registration:                                                                                                    |
| Notifications will be seen to this address.                                                                                                    |                                                          | <ul> <li>Contact your financial institution to obtain<br/>the amount deposited by PaySpan.</li> </ul>                                                                                                    |
|                                                                                                    | dia                                                      | <ul> <li>Log into PaySpan, and click Payments.</li> </ul>                                                                                                    |
| Talaphices Humber Challenge Quee                                                                                                    |                                                          | Click the Account Verification link on the                                                                                                    |
| hispicas Husikar Challenge Davis<br>Masse tell ur. the 200-500 -500 -500 furwar.                                                                                                    | er por Set (p2)                                          | left side of the screen.                                                                                                    |
| Maglues Munitor  Mana Munitor  Mana Multi 200 Elizio dell'Annali.  Tris  Elizio Norrego  V  Inter                                                                                                    | eroorfset part                                           | <ul> <li>left side of the screen.</li> <li>Enter the amount of the deposit in this<br/>format: 0.00.</li> </ul>                                                                                                    |
| Laphan hadar<br>Laphan hadar<br>Samod a ha 100 tit to cost hand.<br>Mar<br>Mar<br>Mar<br>Mar                                                                                                    | er poor foid gant                                        | <ul> <li>left side of the screen.</li> <li>Enter the amount of the deposit in this format: 0.00.</li> <li>(The deposit does not need to be returned.)</li> </ul>                                                                                                    |

## Tips to Remember

- Clicking on items (claim numbers, check numbers, dates) that are highlighted blue will reveal additional information.
- When **filtering** to find a claim or payment history, only a **30-day** span within the same month can be used.
- Click on the **Saved Claims** tab to view claims that have been created but not Submitted. Claims in this queue can be edited for submission or deleted from this tab.
- In order to utilize the Correct Claim feature, the claim needs to be in a Paid or Denied status.

# Online Claim Reconsiderations on the MHS Secure Provider Portal

Confidential and Proprietary Information

## **Summary of Online Reconsiderations**

#### • Skip the phone call.

• Providers can make their case directly on the portal.

#### • Make the case.

• Providers can submit informal dispute/reconsideration comments using expanded text fields.

#### Add context.

• Providers can easily attach supporting documentation when filing an informal dispute/reconsideration.

#### • Stay current.

- Providers may opt in/out for informal dispute/reconsideration status change emails.
- Providers may also view status online.

### **Online Reconsiderations**

Providers are able to:

- Submit informal disputes/reconsiderations on the secure portal.
- Upload/view supporting documents.
- View acknowledgement letters.
- Track real time updates.
- View denial code information.

### **Online Reconsiderations**

- It is important to note that all requests submitted via the online Portal for Level 1 will be considered an **informal dispute**. Secure messages are not considered reconsiderations/appeals.
- Calling Provider Services **will not** pause the time frame for timely submissions for informal disputes.
- Providers **do not** need to call prior to submitting an online claim reconsideration/information dispute.
- Providers may include a dispute form, but it is not required, as they may include comments directly into the portal.

### Level 1 Informal Claim Dispute and Level 2 Claim Appeals on the Secure Provider Portal

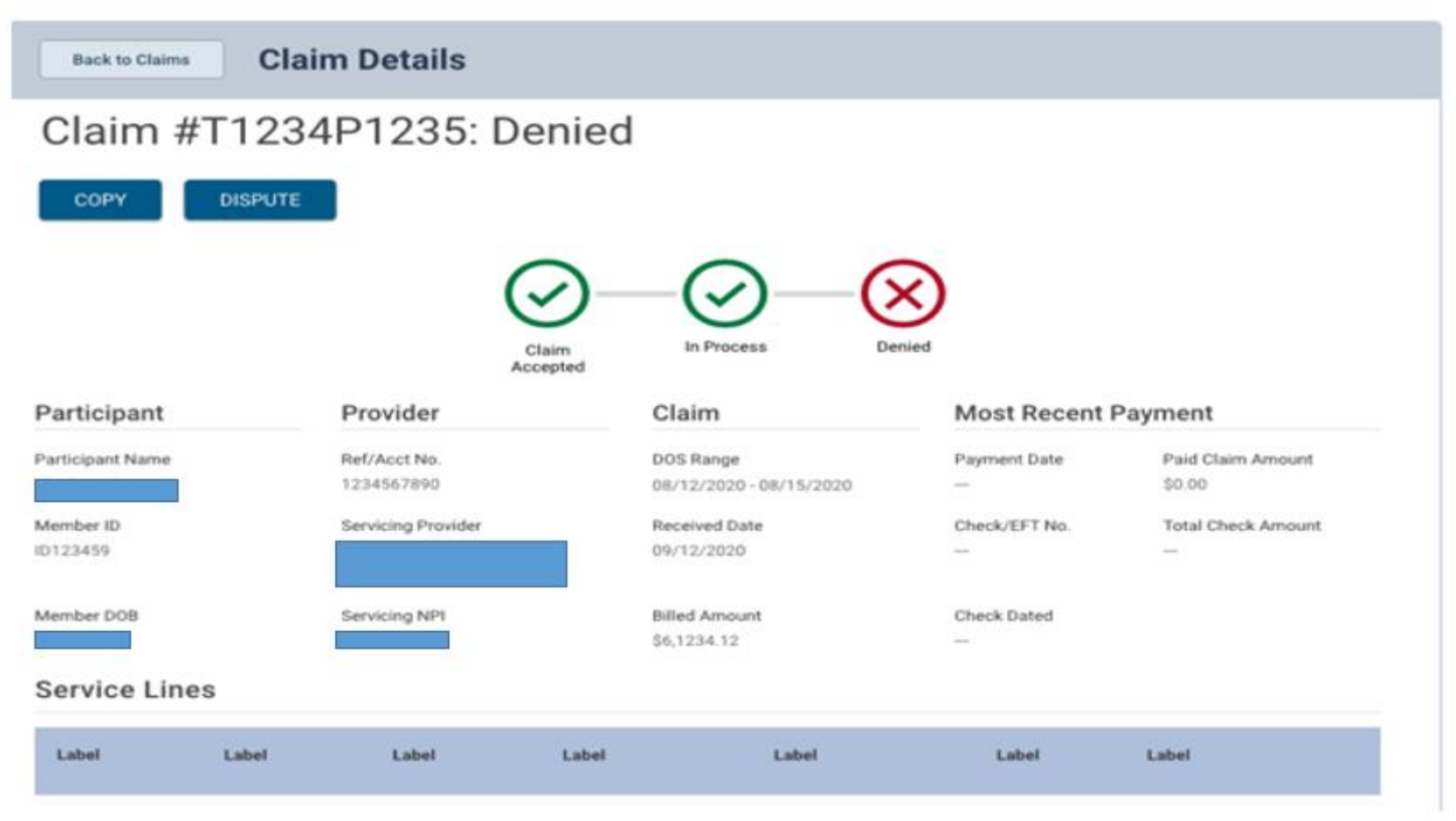

### Level 1 Informal Claim Dispute and Level 2 Claim Appeals on the Secure Provider Portal

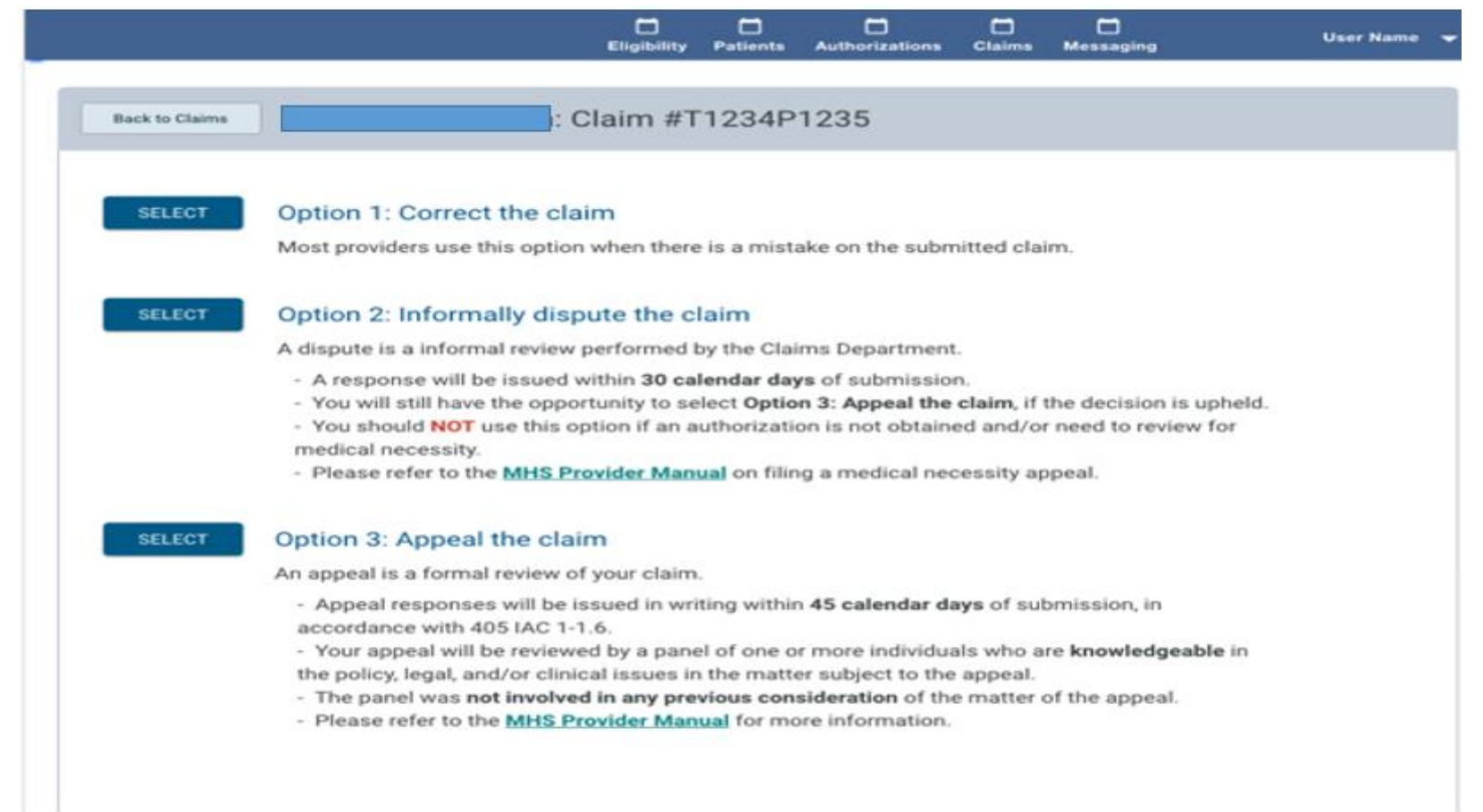

## **Claim Reconsideration**

• Enter your explanation for reconsideration and check email updates.

| Claim No:                                                                                                    |     |
|----------------------------------------------------------------------------------------------------|-----|
| For reconsiderations only. Not for appeals/Claim disputes<br>Example: If an authorization was not obtained and/or you need to review for<br>medical necessity, submit an appeal.<br>Any submission on this form will be treated as a reconsideration.<br>Please refer to your Provider Manual. |     |
| Reconsideration Type                                                                                                    |     |
| Denied for Untimely Filing                                                                                                    |     |
| Notes                                                                                                    |     |
| Brief Explanation                                                                                                    |     |
|                                                                                                    |     |
|                                                                                                    |     |
|                                                                                                    |     |
|                                                                                                    |     |
|                                                                                                    |     |
|                                                                                                    |     |
|                                                                                                    |     |
| 500 Character Limit                                                                                                    |     |
| Upload Documents                                                                                                    |     |
| Proof of Timely Filing attachment Required                                                                                                    |     |
| Choose Files                                                                                                    |     |
| Gilddae Files                                                                                                    |     |
| Uploaded Files                                                                                                    |     |
| Email Hadatee                                                                                                    |     |
| Email Opdates                                                                                                    |     |
| Check here to receive email status updates for this reconsideration.                                                                                                    |     |
| Please upload files less than 10MB each. Supported file formats are PDF, TIFF, 1<br>JPEG, and JPG.                                                                                                    | 1 F |
| Cancel Support Reconcidential                                                                                                    |     |
|                                                                                                    |     |
|                                                                                                    |     |
|                                                                                                    |     |
|                                                                                                    |     |

### Level 1 Informal Claim Dispute and Level 2 Claim Appeals on the Secure Provider Portal

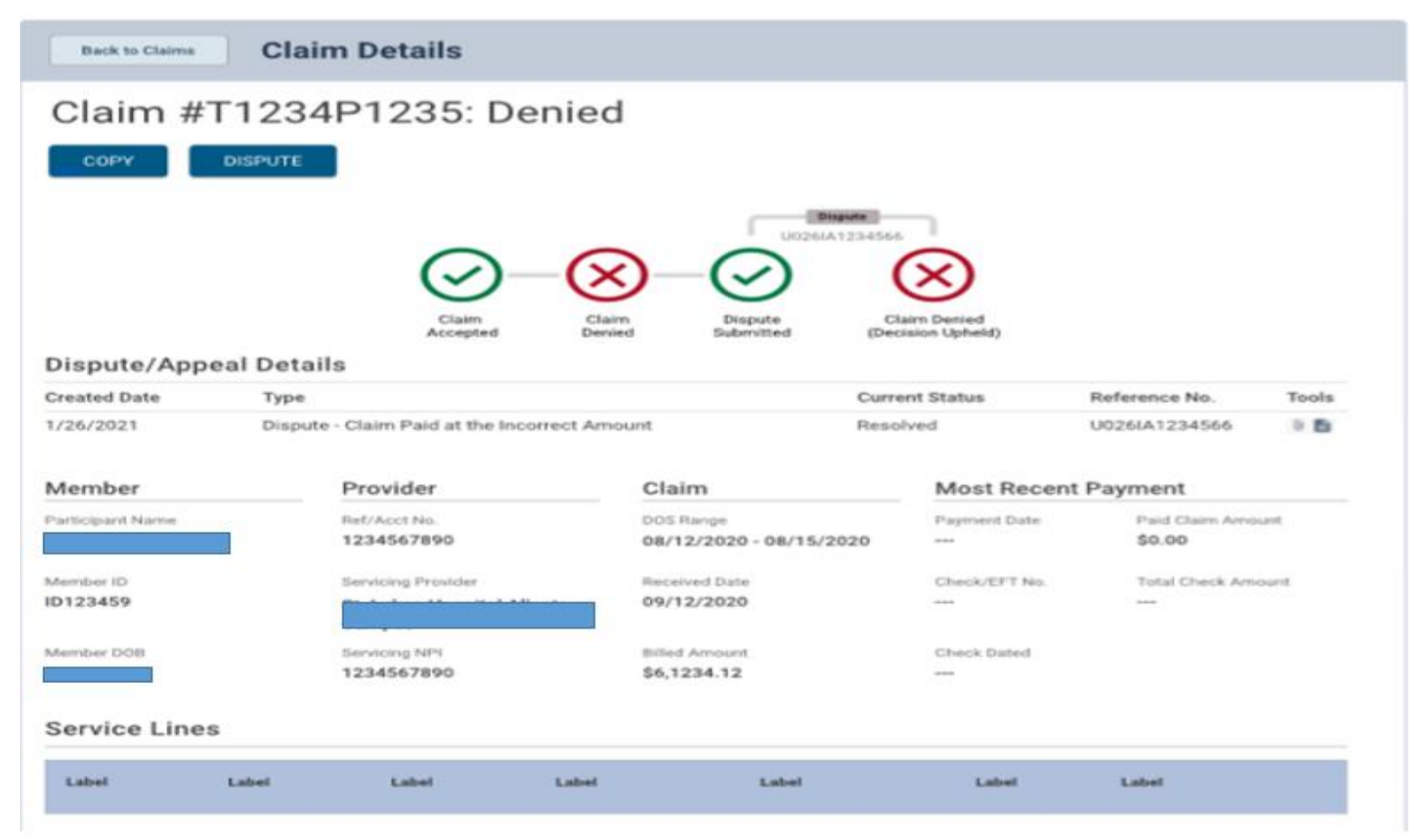

### **Coordination of Benefits**

• This screen shows if a member has other insurance.

| Back to Patient List Mem | ber Nan        | ne         |               |              |              |                      |
|--------------------------|----------------|------------|---------------|--------------|--------------|----------------------|
| Overview                 | Effective Date | Term Date  | Policy Number | Group Number | Carrier Name | Coverage             |
| Cost Sharing             | 06/01/2008     | 12/21/2013 | V.            |              | AETNA        | MEDICAL AND HOSPITAL |
| Assessments              |                |            |               |              |              |                      |
| Health Record            |                |            |               |              |              |                      |
| Care Plan                |                |            |               |              |              |                      |
| Authorizations           |                |            |               |              |              |                      |
| Coordination of Benefits |                |            |               |              |              |                      |
| Claims                   |                |            |               |              |              |                      |

ĊŤŸ

# **Prior Authorization**

Confidential and Proprietary Information

## **Authorization Considerations**

#### Need to know what requires Authorization:

•Pre-Authorization tool

https://www.mhsindiana.com/providers/prior-authorization/medicaid-preauth.html

#### How to obtain Authorization:

Online: <u>https://www.mhsindiana.com/providers/prior-authorization.html</u>
Phone: 1-877-647-4848
Fax: 1-866-912-4245

#### Authorizations do not guarantee payment.

## **Prior Authorization**

Login

Pharmacy

QI Program

#### Home Find a Provider Portal Login Events Careers Contact Us Q search Contrast On Off a a a language-FOR MEMBERS FOR PROVIDERS GET INSURED FOR PROVIDERS Medicaid Pre-Auth DISCLAIMER: All attempts are made to provide the most current information on the Pre-Auth Needed Tool. However, Enrollment and Updates 0 this does NOT guarantee payment. Payment of claims is dependent on eligibility, covered benefits, provider contracts, correct coding and billing practices. For specific details, please refer to the provider manual. If you are uncertain that Prior Authorization prior authorization is needed, please submit a request for an accurate response. Medicaid Pre-Auth Vision services need to be verified by Envolve Vision. Ambetter Pre-Auth Dental services need to be verified by Envolve Dental. Ambulance and Transportation services need to be verified by LCP Transportation. Medicare Pre-Auth Musculoskeletal services need to be verified by TurningPoint. Complex imaging, MRA, MRI, PET, CT scans, PT, ST, and OT need to be verified by NIA. **Dental Providers** Θ Non-participating providers must submit Prior Authorization for all services. For non-participating providers, join our network. **Opioid Resources** Behavioral Health Providers 📀 Are services being performed in the Emergency Department or Urgent Care Center or are these family planning services billed with a contraceptive management diagnosis? Provider Resources Θ • 🗆 Yes 🗹 No Provider News Types of Services YES NO Email Sign Up Is the member being admitted to an inpatient facility? 0 0 Coronavirus Information Ξ Are services other than lab, radiology, domiciliary visits DME, Orthotics, or Prosthetics being rendered in 0 the home? Are anesthesia services being rendered for pain management? 0 Are services for infertility? 0 0 Enter the code of the service you would like to check: Check 58270 58270 - VAG HYST UTRUS 250 GM/<: REP ENTROCL Pre-authorization required for all providers. Yes To submit a prior authorization Login Here.

#### 

# **MHS** Team

Confidential and Proprietary Information

### **MHS** Team

#### **MHS Provider Network Territories**

#### NORTHEAST REGION

For claims issues, email: MHS\_ProviderRelations\_NE@mhsindiana.com Chad Pratt, Provider Partnership Associate II 1877-647-4848, ext, 20454

#### NORTHWEST REGION

For claims issues, email:

MH5\_ProviderRelations\_NW@mhsindiana.com Candace Ervin, Provider Partnership Associate 1-877-647-4848, ext. 20187

#### NORTH CENTRAL REGION

For claims issues, email: MHS\_ProviderRelations\_NC@mhsindiana.com Natalie Smith, Provider Partnership Associate 1-877-647-4848, ext. 20127

#### **CENTRAL REGION**

For claims issues, email: MHS\_ProviderRelations\_C@mhsindiana.com Mona Green, Provider Partnership Associate II 1-877-647-4848, ext. 20080

#### SOUTH CENTRAL REGION

For claims issues, email: MHS\_ProviderRelations\_SC@mhsindiana.com Dalesia Denning, Provider Partnership Associate 1-877-647-4548, ext. 20026

#### SOUTHWEST REGION

For claims issues, email: MHS\_ProviderRelations\_SW@mhsindiana.com Dawn McCarty, Provider Partnership Associate 1-877-647-4848, ext. 20117

#### SOUTHEAST REGION

For claims issues, email: MH5\_ProviderRelations\_SE@mhsindiana.com Carolyn Valachovic Monroe Provider Partnership Associate II 1-877-647-4848, ext. 20114

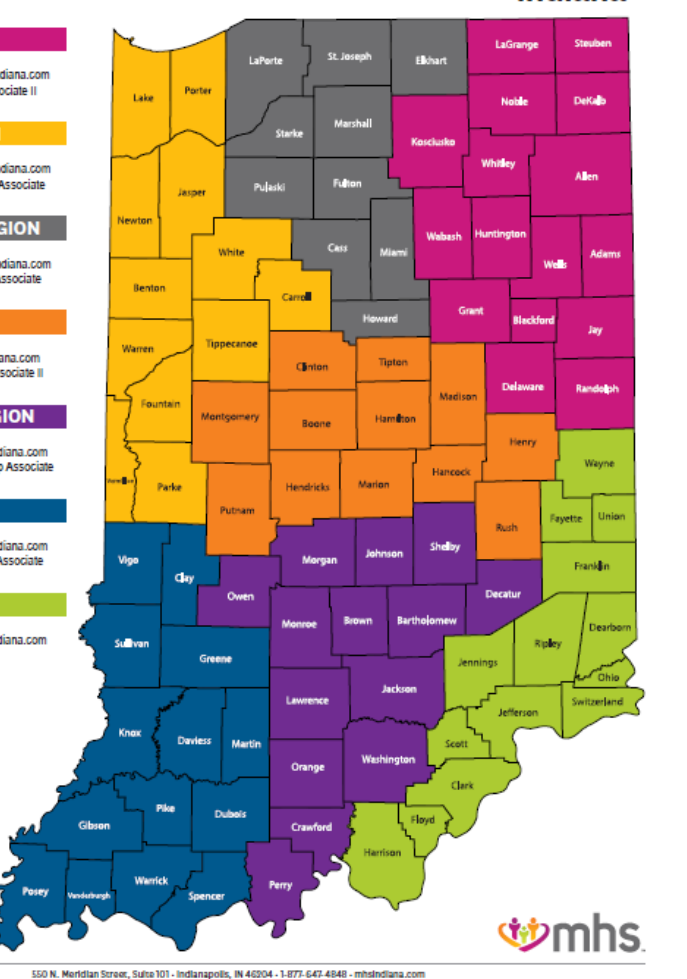

Indiana

#### NORTHEAST REGION

#### For claims issues, email:

MHS\_ProviderRelations\_NE@mhsindiana.com Chad Pratt, Provider Partnership Associate II 1-877-647-4848, ext. 20454

#### NORTHWEST REGION

For claims issues, email: MH5\_ProviderRelations\_NW@mhsindiana.com Candace Ervin, Provider Partnership Associate 1-877-647-4848, ext. 20187

#### NORTH CENTRAL REGION

#### For claims issues, email:

MH5\_ProviderRelations\_NC@mhsindiana.com Natalie Smith, Provider Partnership Associate 1-877-647-4848, ext. 20127

#### CENTRAL REGION

#### For claims issues, email:

MHS\_ProviderRelations\_C@mhsindiana.com Mona Green, Provider Partnership Associate II 1-877-647-4848, ext. 20080

#### SOUTH CENTRAL REGION

#### For claims issues, email:

MH5\_ProviderRelations\_SC@mhsindiana.com Dalesia Denning, Provider Partnership Associate 1-877-647-4848, ext. 20026

#### SOUTHWEST REGION

For claims issues, email: MHS\_ProviderRelations\_SW@mhsindiana.com Dawn McCarty, Provider Partnership Associate 1-877-647-4848, ext. 20117

#### SOUTHEAST REGION

For claims issues, email: MH5\_ProviderRelations\_SE@mhsindiana.com Carolyn Valachovic Monroe Provider Partnership Associate II 1-877-647-4848, ext. 20114

Allwell from MHS + Ambetter from MHS + Healthy Indiana Plan (HIP) + Hoosier Care Connect + Hoosier Healthwise

### MHS Team

#### **MHS Provider Network Territories**

#### NETWORK LEADERSHIP

JILL CLAYPOOL Senior Vice President, Network Development & Contracting 1-877-647-4848 ext. 20855 Jill.e.claypool@mhsindlana.com

JENNIFER GARNER

NETWORK OPERATIONS

Director, Network Operations

1-877-647-4848 ext. 20049 ketvin.d.orr@mhsindiana.com

Manager, Provider Relations

1-877-647-4848 ext. 20149

jgarner@mhsindiana.com

**KELVIN ORR** 

MARK VONDERHEIT Senior Director, Provider Network 1-877-647-4848 Ext. 20240 mvonderheit@mhsindiana.com

DALESIA DENNING Provider Partnership Associate 1-877-647-4848, ext. 20026 ddenning@mhsindlana.com

PROVIDER GROUPS Columbus Regional Health HealthNet Indiana Health Centers

NATALIE SMITH Provider Partnership Associate 1-877-647-4848 ext. 20127 MHS\_ProviderRelations\_NC@ mhsindlana.com

#### **PROVIDER GROUPS** South Bend Clinic

DAWN MCCARTY Provider Partnership Associate 1-877-647-4848, ext. 201117 MHS\_ProviderRelations\_SW@ mhsindiana.com

CAROLYN VALACHOVIC MONROE Provider Partnership Associate II 1-877-647-4848, ext. 20114 CMONROE@mhsIndiana.com

PROVIDER GROUPS Community Health Network

Indiana University Health Eskenazi Health

PROVIDER GROUPS

American Health Network

CANDACE ERVIN Provider Partnership Associate 1-877-647-4848, ext. 20187

#### PROVIDER GROUPS

candace.v.ervin@mhsindiana.com

HealthLinc

MONA GREEN Provider Partnership Associate II 1-877-647-4848, ext. 20080 mona.green@mhsindlana.comm

PROVIDER GROUPS St. Vincent Medical Group Ascension Complete

#### Franciscan Health

CHAD PRATT Provider Partnership Associate II 1-877-647-4848, ext. 20454 ripratt@mhsindiana.com

PROVIDER GROUPS Lutheran Medical Group Parkvlew Health System Beacon Medical Group Heart City Health Center

**W**mhs 550 N. Meridian Street, Suite 101 - Indianapolis, IN 46204 - 1-877-647-4848 - mhsindiana.com

Allwell from MHS + Ambetter from MHS + Healthy Indiana Plan (HIP) + Hoosier Care Connect + Hoosier Healthwise

NEW PROVIDER CONTRACTING

TIM BALKO Director, Network Development & Contracting 1-877-647-4848 ext. 20120 tbalko@mhsindlana.com

MICHAEL FUNK Manager, Network Development & Contracting 1-877-647-4848 ext. 20017 michael.j.funk@mhsindlana.com

ENVOLVE VISION, INC.

SIERRA HICKS Sierra.Hicks@EnvolveHealth.com Vision Provider Services: 1-844-820-6523 Questions: Envolve\_AdvancedCaseUnit@EnvolveHealth.com

#### **ENVOLVE DENTAL, INC.**

THOMAS "TONY" SMITH Thomas.Smlth@EnvolveHealth.com Dental Provider Services: 1-855-609-5157 Questions: ProviderRelations@EnvolveHealth.com

## Questions? Thank you for being our partner in care.